# Oracle Database 11g Release 2 RAC On Oracle Linux 5.8 Using VirtualBox

Instalaci provedl a PDF vytvořil

Tomáš Solař Oracle database Specialist Oracle ACE, OCE (10g,11g), OCP (10g,11g) Author of a book "Oracle 11g - Hotová řešení" CZE

Ebook pro Oracle DB 12c na webu.

www.Tomas-Solar.com www.database-administrator.com www.databazovy-administrator.cz

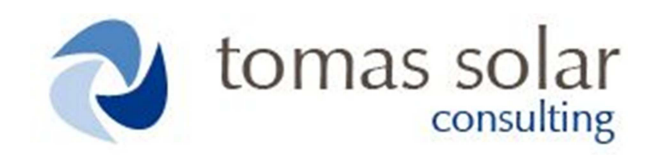

Instalace dělaná na základě článku od Tima Halla, ale upravená na mou konfiguraci.

Manuál popisuje krok za krokem instalaci Oracle Database 11g release 2 (11.2 32-bit) RAC on Oracle Enterprise Linux (5.8 32-bit) using VirtualBox (4.2.14) bez dalších sdílených disků, využívá se ASM. Kompletní instalace vyžaduje cca 30GB prostoru na HDD. V mém případě je hostovaným systémem domácí pc s OS Windows 64b, s 8GB RAM. Virtuál je nastaven na 3GB paměti na každý node clusteru. Samozřejmně, čím více paměti, tím lépe. Nevyužíval jsem DNS pro SCAN, ale pro běh clusteru to nemá zásadní vliv. Jinak si můžete DNS nastavit třeba přes DualServer program.

Kompletní instalaci byste měli zvládnout během 1 dne (max 2 dny), pokud již máte postahovaný software.

#### **Dowload software**

VirtualBox: oracle.com nebo virtualbox

Oracle enterprise linux : <u>edelivery.oracle.com</u>

Database: 11.2.0.1. je na OTN nebo 11.2.0.3. patchset je na MOS

#### **Instalace Virtualboxu**

Stáhnete si exe soubor, spustíte a nainstalujete. Není na tom nic težkého.

#### Nastavení virtuálního serveru

Pro běh clusteru je potřeba dvou serveru, tzv. Node.

Jsou dvě varianty, jak je připravit a to buď nainstalovat každý zvlášť nebo vytvoříte první a pak vytvoříte clon. Já jsem zvolil druhou variantu.

| Vázev<br>Zvolte j<br>systém | v a operační systém<br>prosím výstižný název pro nový virtuální počítač a vyberte typ operačního<br>u, který do něj budete instalovat. Zvolený název bude následně aplikací<br>kov používán pro identifikaci toboto počítače |
|-----------------------------|----------------------------------------------------------------------------------------------------|
| Název:                      | rac1                                                                                                    |
| Typ:                        | Linux -                                                                                                    |
| Verze:                      | Orade 🗸                                                                                                    |
|                             |                                                                                                    |
|                             |                                                                                                    |
|                             |                                                                                                    |
|                             | Skrút popis Dalčí Zrušit                                                                                                    |

- V prostředí VirtualBoxu klikněte na tlačítko Nový a zadejte název, typ OS a verzi dle vašeho uvážení

|                       | 3                                                     | Σ    |
|-----------------------|-------------------------------------------------------|------|
| Vytvoření virtuální   | ho počítače                                           |      |
| Velikost paměti       |                                                       |      |
| Zadejte velikost pame | ěti (RAM) která bude alokována pro virtuální počítač. |      |
| Doporučená velikost   | je <b>512</b> MB.                                     |      |
|                       | 30                                                    | 72   |
| 4 MB                  | 8 192 MB                                              |      |
|                       |                                                       |      |
|                       |                                                       |      |
|                       |                                                       |      |
|                       |                                                       |      |
|                       | Daisi                                                 | ISIC |

- Velikost paměti, čím více tím lépe 4GB budou lepší, ale mě to běha dobře i se 3GB.

| Pevný disk                                         | o pocitace                                      |                                                                       |
|----------------------------------------------------|-------------------------------------------------|-----------------------------------------------------------------------|
| Pevný disk                                         |                                                 |                                                                       |
|                                                    |                                                 |                                                                       |
| Zde se do virtuálního p<br>vybrat ze seznamu již ( | čítače přidává virtuá<br>xistujících nebo vybr  | ální pevný disk. Můžete ho buď vytvořit,<br>at složku, kde je uložen. |
| Pokud potřebujete det<br>provést až bude virtuá    | ilněji nastavit úložišt<br>ní počítač vytvořen. | ě, můžete tento krok přeskočit a změny                                |
| Doporučená velikost vi                             | tuálního pevného dis                            | ku je <b>12,00 GB</b> .                                               |
| 🔘 Nepřidávat vituální                              | evný disk                                       |                                                                       |
| Ø Vytvořit virtuální pe                            | ný disk nyní                                    |                                                                       |
| Použít existující sou                              | or s virtuálním pevny                           | ým diskem                                                             |
| Žádný                                              |                                                 | × 🛛                                                                   |
|                                                    |                                                 |                                                                       |
|                                                    |                                                 | Vytvořit Zrušit                                                       |

- Zvolte vytvořit disk, velikost si upravíte později.

|   | and for these strains printers an advantation when which examine a first | ? | X |
|---|--------------------------------------------------------------------------|---|---|
| 9 | Vytvoření pevného disku                                                  |   |   |

# Typ souboru s pevným diskem

Zvolte prosím soubor, který budete chtít použít pro nový virtuální pevný disk. Pokud jej máte již vytvořen jiným virtualizačním software, můžete toto nastavení nechat beze změny.

- VDI (VirtualBox Disk Image)
- VMDK (Virtual Machine Disk)
- VHD (Virtual Hard Disk)
- HDD (Parallels Hard Disk)
- QED (QEMU enhanced disk)
- QCOW (QEMU Copy-On-Write)

#### - Příponu nechte defaultní

|   | out the state strain planate strater areas, dut stability affait to o | ? | × |
|---|-----------------------------------------------------------------------|---|---|
| G | Vytvoření pevného disku                                               |   | . |

# Úložiště na fyzickém pevném disku

Vyberte prosím zda virtuální pevný disk se bude zvětšovat podle potřeby (dynamicky alokovaný) nebo zda jeho velikost bude pevně dána (pevná velikost).

Dynamicky alokovaný virtuální disk bude zabírat na fyzickém disku místo tak jak bude zaplněn (do definované maximální velikosti), ale nebude automaticky zmenšen pokud se v něm místo uvolní.

Vytvoření virtuálního disku s **pevnou velikostí** může na některých systémech trvat déle ale používá se častěji.

Oynamicky alokované

Pevná velikost

| Další |
|-------|
|-------|

- Dynamicky znamená, že se místo bude zabárat dle potřeby. Ne všechno hned.

| Umístění a                        | velikost sou                           | boru                          |              |             |           |               |             |      |
|-----------------------------------|----------------------------------------|-------------------------------|--------------|-------------|-----------|---------------|-------------|------|
| Zadejte prosír<br>výběr jiné slož | n název nového vir<br>ky kde bude soub | rtuálního pev<br>or vytvořen. | ného disku d | lo políčka  | níže nebo | klepněte r    | na ikonku p | pro  |
| J:\vb_disks\ra                    | c1\rac1.vdi                            |                               |              |             |           |               |             |      |
| Zvolte velikos                    | virtuálního pevné                      | ho disku v m                  | egabytech. \ | Velikost je | limitován | a velikostí s | souboru, k  | kter |
| virtuální počíta                  | ič schopen uložit n                    | a pevném di                   | sku.         |             |           |               |             |      |
| virtuální počíta                  | ač schopen uložit n                    | a pevném di                   | sku.         | 0           | 1 1       |               | 3           | 0,0  |
| virtuální počíta                  | ač schopen úložit n                    | a pevném di                   | sku.         | 0           | 1 1       | 2,00          | З<br>ТВ     | 0,0  |
| virtuální počít:<br>4,00 MB       | ač schopen úložit n                    | a pevném di                   | sku.         | 0, ,        | 1 1       | 2,00          | З           | 0,0  |

- Můžete vytvořit 1 disk nebo klidně 2 pro zvýšení výkonnosti.

| Oracle VM VirtualBox Správce |                                                                                                    |                  |
|------------------------------|----------------------------------------------------------------------------------------------------|------------------|
| Soubor Počítač Nápověda      |                                                                                                    |                  |
| Nový Nastavení Spustit Zahod | t                                                                                                    | Detaily 🙆 Snímky |
| Nový Nastavení Spustit Zahod | Image: System       Tacl         Název:       racl         Operační systém:       Orade         Image: System       3072 MB         Operační paměť:       3072 MB         Pořadí při bootování:       Disketa, CD/DVD, Pevný disk         Akcelerace:       PAE/NX         Image: Obrazovka       Video paměť:         Video paměť:       12 MB         Vzdálený server:       Zakázán         Image: Obrazovka       Video paměť:         Video paměť:       12 MB         Vzdálený server:       Zakázán         Image: Obrazovka       Video paměť:         Video paměť:       12 MB         Vzdálený server:       Zakázán         Image: Obrazovka       Video paměť:         Video paměť:       12 MB         Image: Obrazovka       Video paměť:         Image: Obrazovka       Image: Obrazovka         Image: Obrazovka       Image: Obrazovka         Image: Obrazovka       Image: Obrazovka         Video paměť:       Image: Obrazovka         Image: Obrazovka       Image: Obrazovka         Video paměť:       Image: Obrazovka         Vata       Image: Obrazovka         Vuk       Ovladač hostitele: <td< td=""><td>Náhled<br/>rac1</td></td<> | Náhled<br>rac1   |
|                              |                                                                                                    | h.               |

- Základní nastavení je hotové, teď je potřeba ješte nastavit síťové rozhraní

| Image: Signal system       Sit'         Image: System       System         Image: Obrazovka       Image: Signal system         Image: Obrazovka       Image: Powolit sitovou kartu         Image: Obrazovka       Image: Powolit sitovou kartu         Image: Obrazovka       Image: Powolit sitovou kartu         Image: Obrazovka       Image: Powolit sitovou kartu         Image: Obrazovka       Image: Powolit sitovou kartu         Image: Obrazovka       Image: Powolit sitovou kartu         Image: Obrazovka       Image: Powolit sitovou kartu         Image: Obrazovka       Image: Pripojena k: Sitový most         Image: Obrazovka       Image: Powolit sitovou kartu         Image: Pripojena k:       Sitový most         Image: Obrazovka       Image: Powolit sitovou kartu         Image: Powolit sitovou kartu       Pripojena k:         Image: Obrazovka       Image: Powolit sitovou kartu         Image: Powolit sitovou kartu       Pripojena k:         Image: Obrazovka       Image: Powolit sitovou kartu         Image: Obrazovka       Image: Powolit sitovou kartu         Image: Obrazovka       Image: Powolit sitovou kartu         Image: Obrazovka       Image: Powolit sitovou kartu         Image: Obrazovka       Image: Powolit sitovou kartu | 🥸 rac1 - Nastavení 🤗 🗙                                                                                                    |
|----------------------------------------------------------------------------------------------------|----------------------------------------------------------------------------------------------------|
| Sdílené složky           Vyberte kategorii nastavení ze seznamu vlevo a posuňte kurzor myši nad položku nastavení pro získání více informací                                                                                                    | <ul> <li>i rac1 - Nastavení</li> <li>Obecné</li> <li>Systém</li> <li>Obrazovka</li> <li>Úložiště</li> <li>Í Vuk</li> <li>Zvuk</li> <li>Síť</li> <li>Název: Realtek RTL8168C(P)/8111C(P) Family PCI-E Gigabit Ethernet NIC (NDIS 6 •</li> <li>Název: Realtek RTL8168C(P)/8111C(P) Family PCI-E Gigabit Ethernet NIC (NDIS 6 •</li> <li>Pokročilé</li> </ul> |
| OK Zrušit Nápověda                                                                                                    | Sdílené složky         Vyberte kategorii nastavení ze seznamu vlevo a posuňte kurzor myši nad položku nastavení pro získání více informací         OK       Zrušit                                                                                                    |

- Je potřeba nastavit 2 adaptéry. První sítový most pro PRIVATE a pak druhý pro INTERCONNECT

| 🧐 rac1 - Nastavení                              | ? ×                                                                                                    |
|-------------------------------------------------|----------------------------------------------------------------------------------------------------|
| Decné                                           | Sit'                                                                                                    |
| <ul> <li>System</li> <li>Obrazovka</li> </ul>   | Karta 1 Karta 2 Karta 3 Karta 4                                                                                                    |
| Úložiště                                        | Povolit síťovou kartu                                                                                                    |
| Síť                                             | Název: intnet                                                                                                    |
| Sériové porty                                   | Pokročilé                                                                                                    |
| <ul> <li>USB</li> <li>Sdílené složky</li> </ul> |                                                                                                    |
|                                                 |                                                                                                    |
|                                                 |                                                                                                    |
|                                                 |                                                                                                    |
|                                                 | Zadejte název interní sítě, ke které je tato síťová karta připojena. Novou interní síť můžete vytvořit<br>zadáním názvu, který není použit žádnou jinou síťovou kartou v tomto virtuálním počítači. |
|                                                 | OK Zrušit Nápověda                                                                                                    |

- Interconnect, oba adapterý zapnuté.

| 🧐 rac1 - Nastavení                                                                                                    | ? ×                                                                                                    |
|----------------------------------------------------------------------------------------------------|----------------------------------------------------------------------------------------------------|
| 📃 Obecné 🛛 Sy                                                                                                    | stém                                                                                                    |
| <ul> <li>Obecne</li> <li>Systém</li> <li>Obrazovka</li> <li>Úložiště</li> <li>Žvuk</li> <li>Síť</li> <li>Sériové porty</li> <li>VSB</li> <li>Sdílené složky</li> <li>Roz</li> </ul> | kladní deska Procesor Akcelerace<br>Operační paměť:<br>4 MB 8192 MB<br>Pořadí bootování:<br>Pevný disk<br>Disketa<br>Operační paměť:<br>Čipová sada:<br>PIX3<br>Povolit IO APIC<br>Povolit EFI (pouze speciální OS) |
| Vyb<br>získ                                                                                                    | Povolit zařízení s absolutními souřadnicemi<br>berte kategorii nastavení ze seznamu vlevo a posuňte kurzor myši nad položku nastavení pro<br>kání více informací                                                    |
|                                                                                                    | OK Zrušit Nápověda                                                                                                    |

- Změnte pořadí bootování a nastavte ISO operačního systému. To lze vložit i při startu virtuálu

|          | Vybrat soubor s obrazem virtuálního CD/DVD |
|----------|--------------------------------------------|
|          | Hostitelská jednotka 'D:'                  |
|          | Hostitelská jednotka 'K:'                  |
| ✓        | V31119-01.iso                              |
| <b>@</b> | Odebere disk z virtuální mechaniky         |

#### Instalace hostovaného serveru

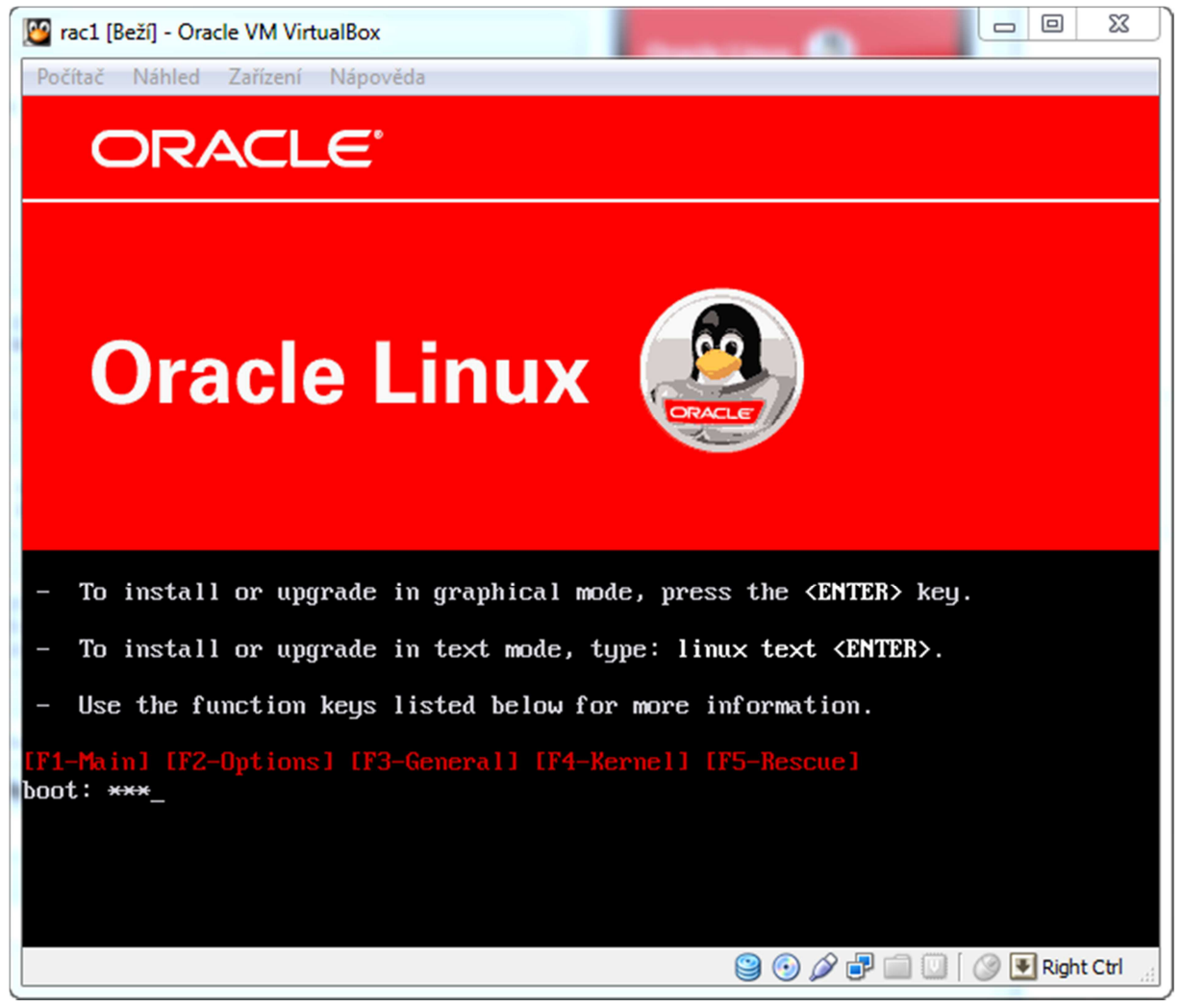

- ENTER

| 🔯 rac1 (OS 1) [Beži] - Oracle VM VirtualBox                                         | territoranti da           | Charter Manuals Streets |                    |
|-------------------------------------------------------------------------------------|---------------------------|-------------------------|--------------------|
| Počítač Náhled Zařízení Nápověda                                                    |                           |                         |                    |
| 💠 Applications Places System 🥪                                                      |                           |                         | 🧃 8:57 PM 🌒        |
|                                                                                     |                           |                         |                    |
| VirtualBox Guest Additi                                                             | ons installation          | _ • ×                   |                    |
| <u>File E</u> dit <u>V</u> iew <u>T</u> erminal Ta <u>b</u> s <u>H</u> elp          |                           |                         |                    |
| Verifying archive integrity All good.<br>Uncompressing VirtualBox 4.2.14 Guest Addi | ions for Linux            |                         |                    |
| VirtualBox Guest Additions installer                                                |                           |                         |                    |
| Lopying additional installer modules<br>Installing additional modules               |                           |                         |                    |
| Removing existing VirtualBox non-DKMS kerne                                         | l modules [ OK            | 1                       |                    |
| Building the main Guest Additions module                                            | [ OK                      | 1                       |                    |
| Building the shared folder support module                                           | [ 0K                      | 1                       |                    |
| Building the OpenGL support module                                                  | I 0K                      | 1                       |                    |
| Starting the VirtualBox Guest Additions                                             | [ ОК                      | j _                     |                    |
| Installing the Window System drivers                                                |                           |                         |                    |
| Installing X.Org 7.1 modules                                                        | [ 0K                      | ]                       |                    |
| Setting up the Window System to use the Gue                                         | est Additions [ OK        | ]                       |                    |
| the guest system) to enable the Guest Addit                                         | ions.                     | just restart            |                    |
| Installing graphics libraries and desktop                                           | ervices componen[ OK      | 1                       |                    |
| Press Return to close this window                                                   |                           |                         |                    |
|                                                                                     |                           |                         |                    |
|                                                                                     |                           |                         |                    |
|                                                                                     |                           |                         |                    |
|                                                                                     |                           |                         |                    |
| S VBOXADDITIONS_4.2.14_86644                                                        | VirtualBox Guest Addition | ons installation        |                    |
|                                                                                     | _                         | 9 💿 🖉 🗗 🗐               | 💟 🛛 🕑 💽 Right Ctrl |

- Jestli chce, můžete si nainstalovat doplňky pro hosta. Hodí se to později pro nastavení sdílených složek z Windows (nemusíte kopírovat zdrojáky přes SSH). Z menu - Zařízeni  $\rightarrow$  přídavky pro hosta

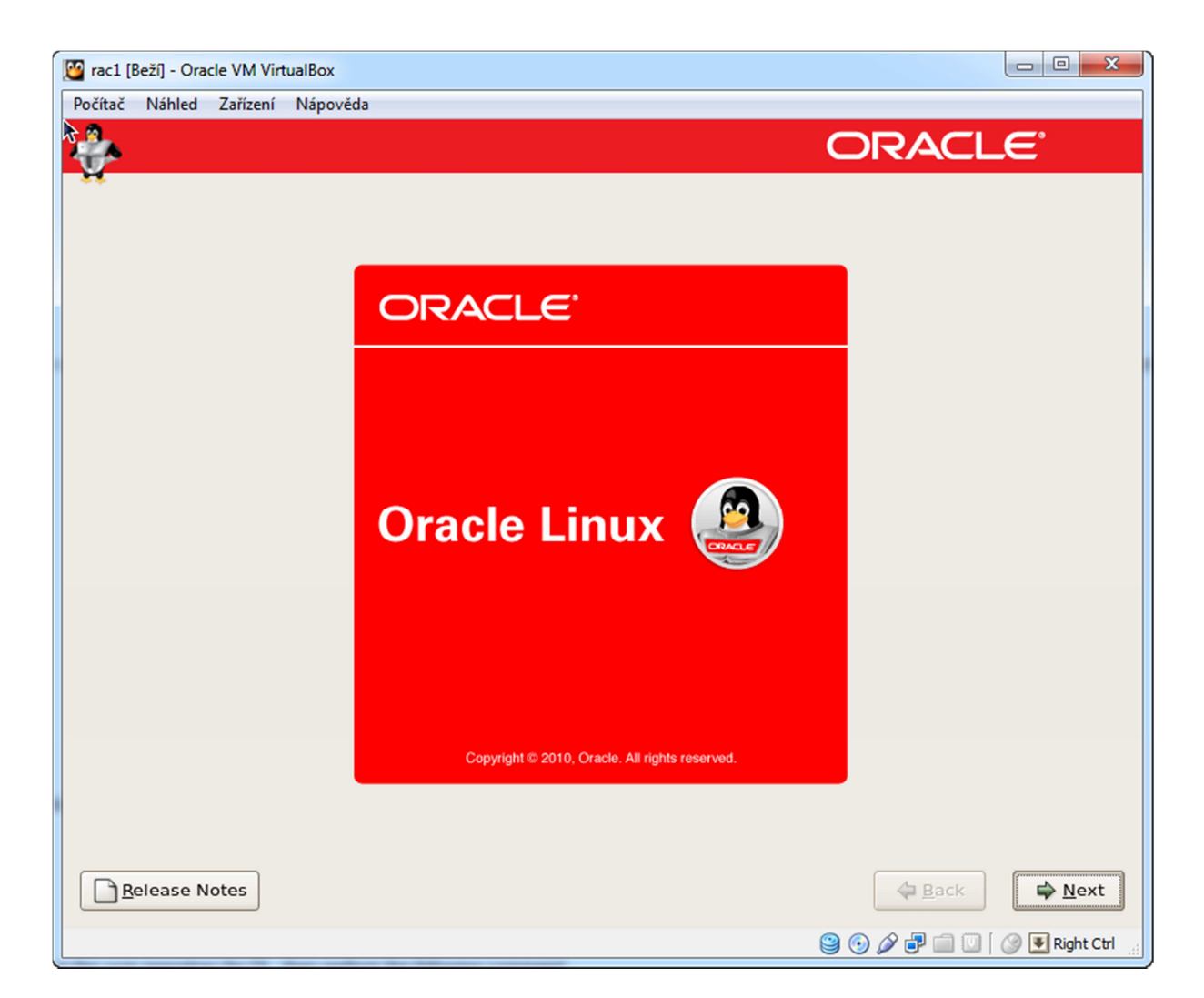

- Next

| 🔯 rac1 [Beží] - Oracle VM VirtualBox                                    |                                |
|-------------------------------------------------------------------------|--------------------------------|
| Počítač Náhled Zařízení Nápověda                                        |                                |
| A.                                                                      | ORACLE                         |
| Y.                                                                      |                                |
|                                                                         |                                |
|                                                                         |                                |
| What language would you like to use during the<br>installation process? |                                |
|                                                                         |                                |
|                                                                         | A                              |
| Chinese(Simplified) (简体中文)                                              |                                |
| Chinese(Traditional) (繁體中文)                                             |                                |
| Croatian (Hrvatski)                                                     |                                |
| Czech (Čeština)                                                         |                                |
| Danish (Dansk)                                                          |                                |
| Dutch (Nederlands)                                                      |                                |
| English (English)                                                       |                                |
| Estonian (eesti keel)                                                   |                                |
| Finnish (suomi)                                                         |                                |
| French (Français)                                                       |                                |
| German (Deutsch)                                                        |                                |
| Greek (Ελληνικά)                                                        | <b>N</b>                       |
| Gujarati (ગુજરાતી)                                                      |                                |
|                                                                         |                                |
|                                                                         |                                |
| Release Notes                                                           |                                |
|                                                                         |                                |
|                                                                         | 일 💽 🖉 🖃 🛄 💟 🛛 🔗 💽 Right Ctrl 🔬 |

- Next

| 💯 rac1 [Beží] - Oracle VM VirtualBox            |                                |
|-------------------------------------------------|--------------------------------|
| Počítač Náhled Zařízení Nápověda                |                                |
| <u></u>                                         | ORACLE                         |
| <b>Å</b> .                                      |                                |
|                                                 |                                |
| TR                                              |                                |
| Select the appropriate keyboard for the system. |                                |
| Slovakian                                       |                                |
| Slovenian                                       |                                |
| Spanish                                         |                                |
| Swedish                                         |                                |
| Swiss French                                    |                                |
| Swiss French (latin1)                           |                                |
| Swiss German                                    |                                |
| Swiss German (latin1)                           |                                |
| Tamil (Inscript)                                |                                |
| Tamil (Typewriter)                              |                                |
| Turkish                                         |                                |
| U.S. English                                    |                                |
| U.S. International                              | . I≡                           |
| Ukrainian                                       | N III                          |
| United Kingdom                                  | <b>v</b>                       |
|                                                 |                                |
| Release Notes                                   | A Pack                         |
|                                                 |                                |
|                                                 | 😂 💿 🖉 🗗 🛄 💟 🛛 🔗 💽 Right Ctrl 🔬 |

- Next

| arac1 [Beží] - Oracle VM VirtualBox                                                                             |                                  |
|----------------------------------------------------------------------------------------------------|----------------------------------|
| Počítač Náhled Zařízení Nápověda                                                                                |                                  |
| <u></u>                                                                                                    | ORACLE                           |
| ¥                                                                                                    |                                  |
|                                                                                                    |                                  |
| Installation requires partitioning of your hard drive.                                                          |                                  |
| By default, a partitioning layout is chosen which is                                                            |                                  |
| reasonable for most users. You can either choose<br>to use this or create your own.                             |                                  |
|                                                                                                    |                                  |
| Remove linux partitions on selected drives and create default layout                                            | t. ◆                             |
| Encrypt system                                                                                                  |                                  |
|                                                                                                    |                                  |
| Select the drive(s) to use for this installation.                                                               |                                  |
| ☑ sda 30718 MB ATA VBOX HARDDISK                                                                                |                                  |
|                                                                                                    |                                  |
|                                                                                                    |                                  |
| Advanced storage configuration                                                                                  |                                  |
|                                                                                                    |                                  |
|                                                                                                    | ₩.                               |
| Review and modify partitioning layout                                                                           |                                  |
|                                                                                                    |                                  |
|                                                                                                    |                                  |
| <u>Release Notes</u>                                                                                            | ⊕ <u>B</u> ack<br>⇒ <u>N</u> ext |
|                                                                                                    | 😫 💿 🖉 🗗 🗐 💟 🛛 😵 Right Ctrl       |
| the second second second second second second second second second second second second second second second se |                                  |

- Klidně nechte defaultní rozložení, ale je na vás, jestli si změnite velikosti svazku nebo filesystem.

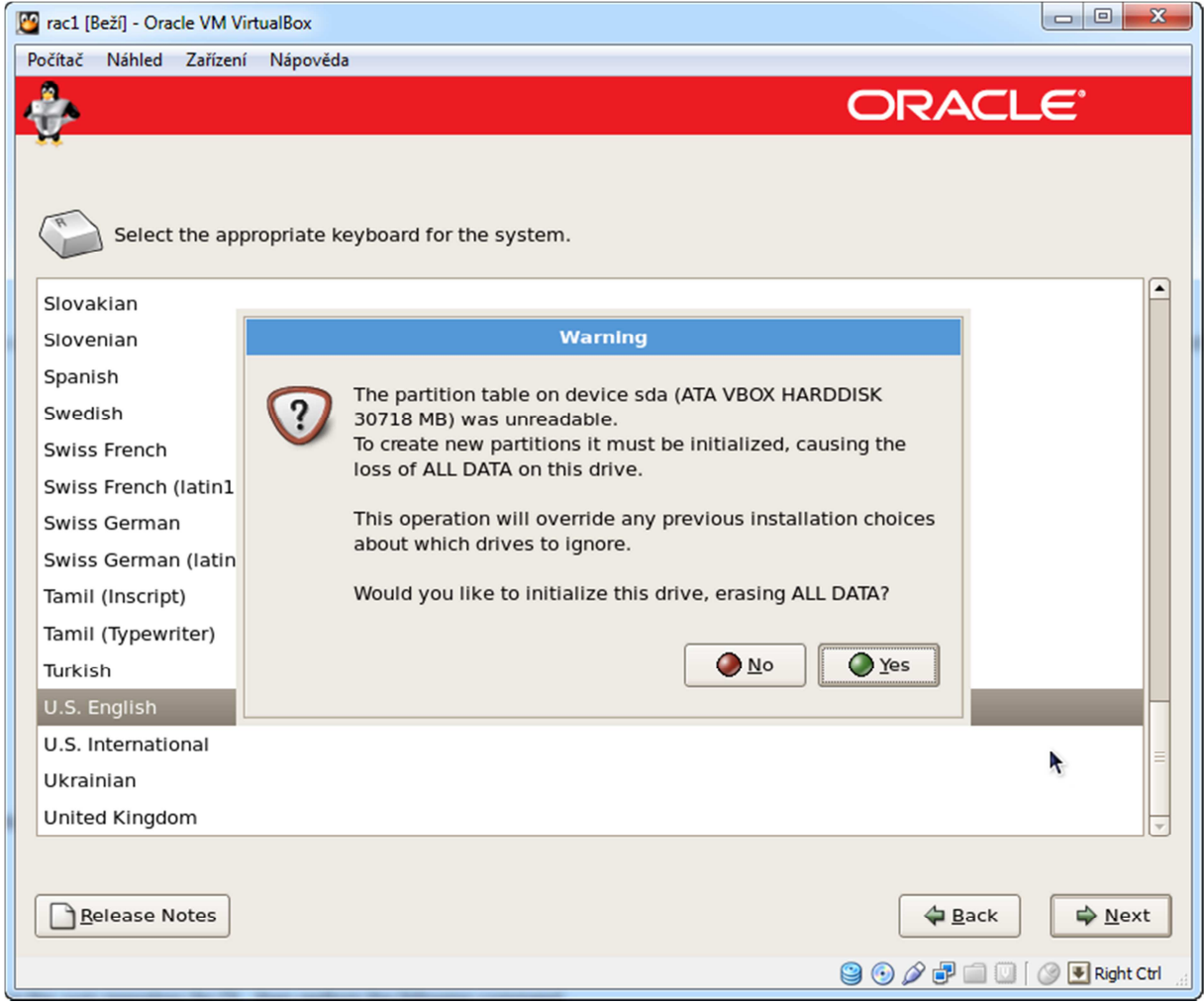

- Formátova - YES

| 🕎 rac1 [Beží] - Oracle VM VirtualBox                         |                                  |
|--------------------------------------------------------------|----------------------------------|
| Počítač Náhled Zařízení Nápověda                             |                                  |
| A.                                                           | ORACLE                           |
| W.                                                           |                                  |
|                                                              |                                  |
| Network Devices                                              |                                  |
| Active on Boot Device IPv4/Netmask IPv6/Prefix Edit          |                                  |
| deth0 192.168.6.60/25 Auto                                   |                                  |
| eth1 DHCP Auto                                               |                                  |
|                                                              |                                  |
| Hostname                                                     |                                  |
| Set the hostname:                                            |                                  |
| O automatically via DHCP                                     |                                  |
| <u>m</u> anually rac1.localdomain     (e.g., host.domain.com | )                                |
| Miscellaneous Settings                                       |                                  |
| <u>G</u> ateway: 192.168.6.1                                 |                                  |
| Primary DNS: 212.24.128.8                                    |                                  |
| Secondary DNS: 212.24.132.132                                |                                  |
|                                                              |                                  |
|                                                              |                                  |
|                                                              |                                  |
|                                                              |                                  |
| <u>Release Notes</u>                                         | ⊕ <u>B</u> ack<br>♦ <u>N</u> ext |
|                                                              | 😂 💿 🖉 🗗 🛄 💟 🛛 🔗 💽 Right Ctrl 🚊   |

- Nastavení sítě dle vašeho nastavení

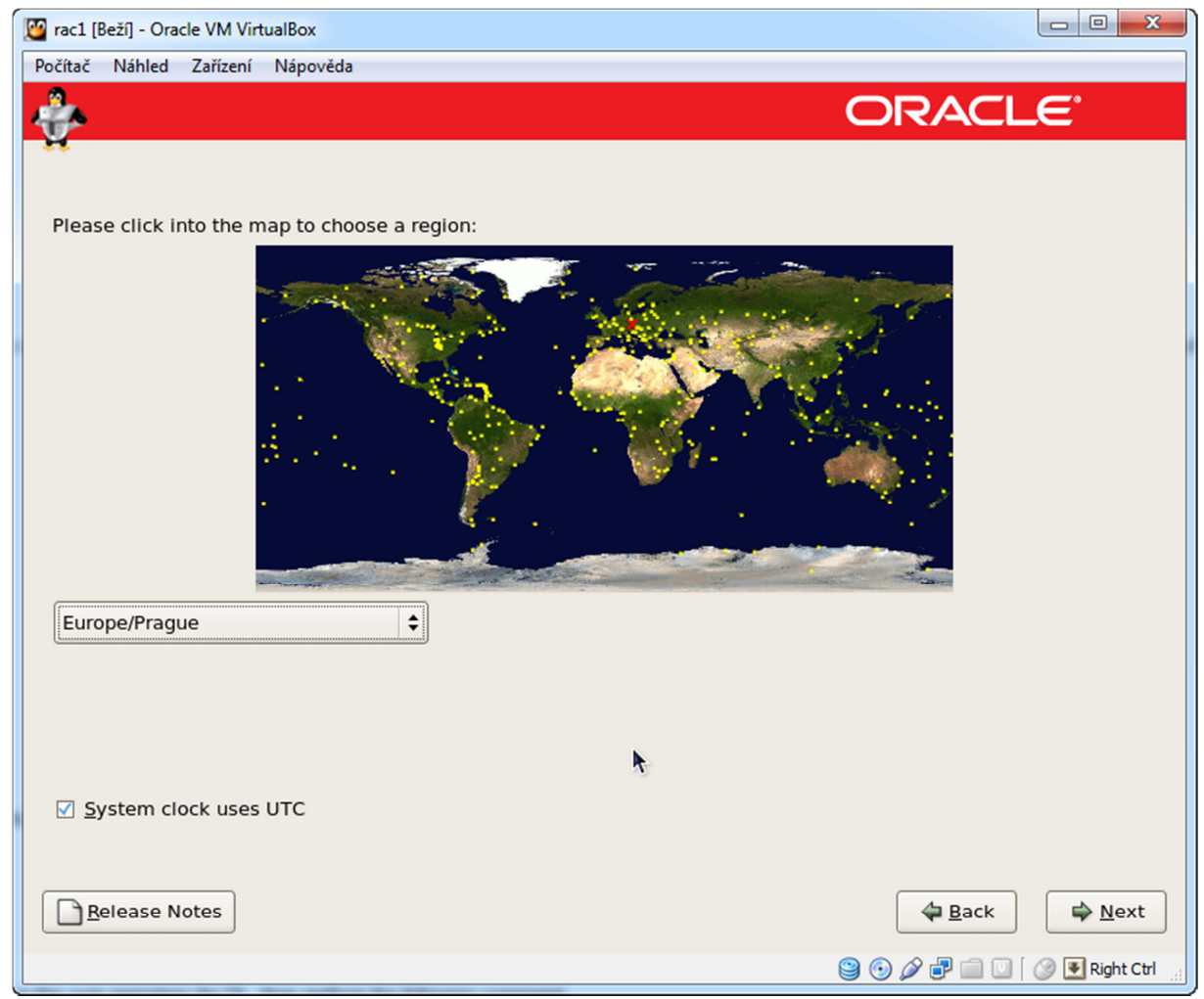

- Zvolte region - Praha

| 🔯 rac1 [Beží] - Oracle VM VirtualBox                                                                                                    |                                |
|----------------------------------------------------------------------------------------------------|--------------------------------|
| Počítač Náhled Zařízení Nápověda                                                                                                    |                                |
| A.                                                                                                    | ORACLE                         |
| N. Contraction of the second second s |                                |
|                                                                                                    |                                |
|                                                                                                    |                                |
| system. Enter a password for the root user.                                                                                                    |                                |
| Root Password:                                                                                                    |                                |
| Confirm                                                                                                    |                                |
|                                                                                                    |                                |
|                                                                                                    |                                |
|                                                                                                    |                                |
|                                                                                                    |                                |
|                                                                                                    |                                |
|                                                                                                    |                                |
|                                                                                                    |                                |
|                                                                                                    |                                |
|                                                                                                    |                                |
|                                                                                                    |                                |
|                                                                                                    |                                |
|                                                                                                    |                                |
|                                                                                                    |                                |
|                                                                                                    |                                |
| Release Notes                                                                                                    |                                |
|                                                                                                    |                                |
|                                                                                                    | 🐸 🕑 🌽 💕 📖 🛄 🛛 🖉 🛃 Right Ctrl 🔢 |

- Heslo na ROOTa

| 🔯 rac1 [Beží] - Oracle VM VirtualBox                                                                               |              |
|----------------------------------------------------------------------------------------------------|--------------|
| Počítač Náhled Zařízení Nápověda                                                                                   |              |
|                                                                                                    | L <b>E</b> ° |
| V.                                                                                                    |              |
|                                                                                                    |              |
| The default installation of Oracle Linux Server includes a set of software applicable for                          |              |
| general internet usage. What additional tasks would you like your system to include                                |              |
| support for?                                                                                                    |              |
| Software Development                                                                                               |              |
| □ Web server                                                                                                    |              |
|                                                                                                    |              |
| Clustering                                                                                                    |              |
| Storage Clustering                                                                                                 |              |
|                                                                                                    |              |
|                                                                                                    |              |
|                                                                                                    |              |
|                                                                                                    |              |
|                                                                                                    |              |
|                                                                                                    |              |
| You can further customize the software selection now, or after install via the software<br>management application. |              |
| O Customize later                                                                                                  |              |
|                                                                                                    |              |
|                                                                                                    |              |
| <u>■ R</u> elease Notes                                                                                            |              |
|                                                                                                    |              |
|                                                                                                    |              |

- Desktop Environments > GNOME Desktop Environment •
- Applications > Editors •
- Applications > Graphical Internet •
- Development > Development Libraries •
- Development > Development Tools •
- Servers > Server Configuration Tools •
- Base System > Administration Tools •
- Base System > Base •
- ٠
- Base System > System Tools Base System > X Window System •

| 💯 rac1 [ | Beží] - Oracle VM | VirtualBox                   |           |                                       |                    |                     |                |
|----------|-------------------|------------------------------|-----------|---------------------------------------|--------------------|---------------------|----------------|
| Počítač  | Náhled Zaříze     | ení Nápověda                 |           |                                       |                    |                     |                |
| Å.       |                   |                              |           |                                       |                    | ORACL               | <u> </u>       |
| ¥.       |                   |                              |           |                                       |                    |                     |                |
|          |                   |                              |           |                                       |                    |                     |                |
|          |                   |                              |           |                                       |                    |                     |                |
|          | Desktop l         | Environments                 | Â         | 🔨 🗹                                   | Administrat        | ion Tools           | A              |
|          | Applicatio        | ons                          |           | 0 2                                   | Base               |                     |                |
|          | Developm          | nent                         |           | ê 🗆                                   | Dialup Netw        | vorking Support     | :              |
|          | Servers           |                              | =         | i i i i i i i i i i i i i i i i i i i | Java               |                     |                |
|          | Base Syst         | tem                          |           |                                       | Legacy Soft        | ware Support        | •              |
|          | Cluster S         | torage                       |           |                                       | OpenFabric         | s Enterprise Dis    | stribut        |
|          | Clustering        | g                            |           |                                       | System Too         | Is                  |                |
|          | Virtualiza        | tion                         | -         |                                       | -,                 |                     |                |
|          |                   |                              | 0         |                                       |                    |                     |                |
|          | This gr           | oup is a collection of graph | nical adn | ninistration                          | tools for the syst | tem, such as for    | 7              |
|          | manag             | ing user accounts and cont   | figuring  | system hard                           | lware.             |                     |                |
|          |                   |                              |           |                                       |                    |                     |                |
|          |                   |                              |           |                                       | 14 -6 16           | //                  |                |
|          |                   |                              |           |                                       | 14 of 16 optiona   | i packages selected | ,              |
|          |                   |                              |           |                                       |                    | Optional packages   | ļ              |
|          |                   |                              |           |                                       |                    |                     |                |
|          |                   |                              |           |                                       |                    |                     |                |
| B        | elease Notes      |                              |           |                                       |                    | 🗢 <u>B</u> ack      | ⇒ <u>N</u> ext |
|          |                   |                              |           |                                       |                    |                     | Right Ctrl     |
|          |                   |                              |           |                                       |                    |                     | - ingricour    |

-Doporučené balíky

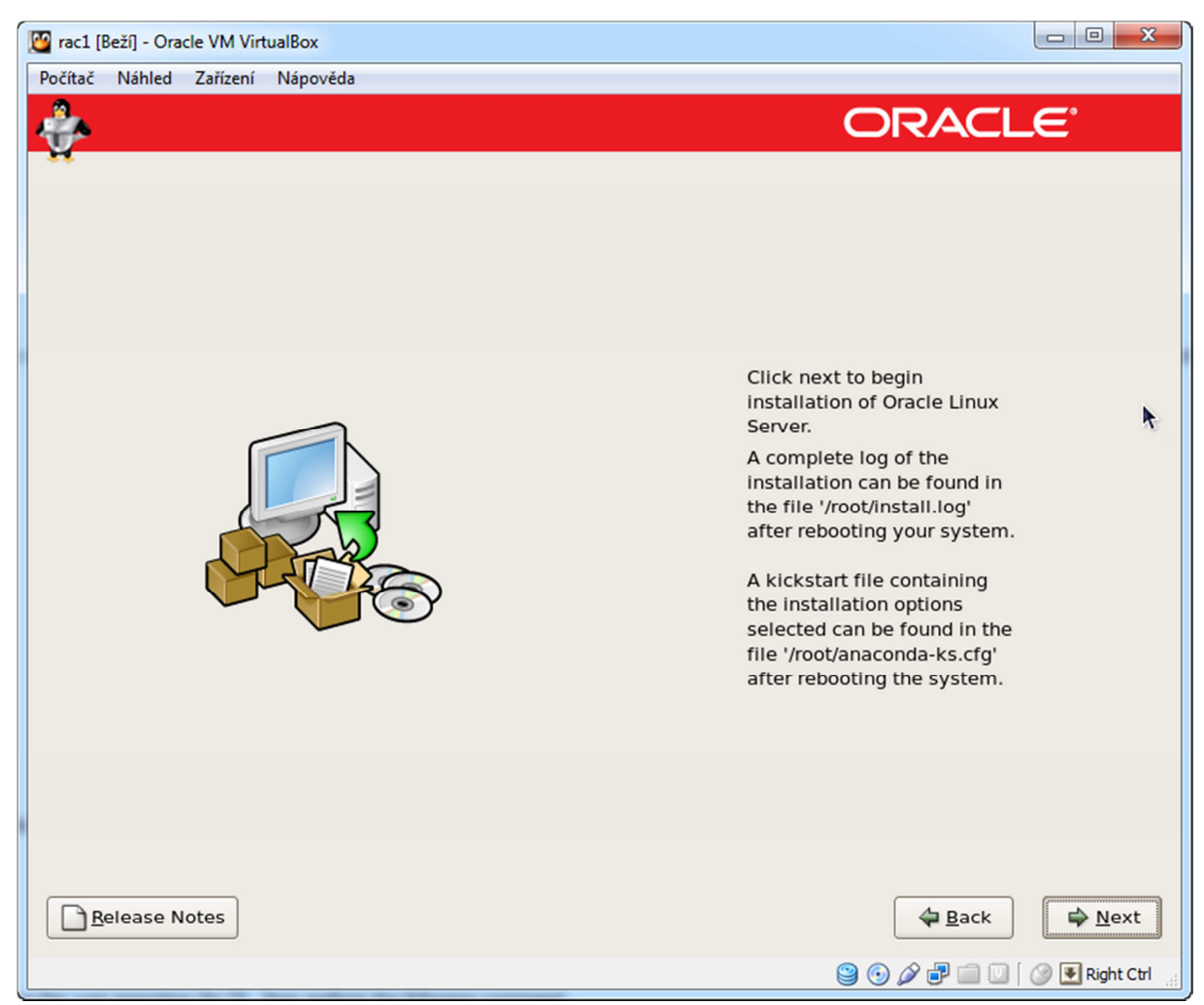

-Instalace proběhla

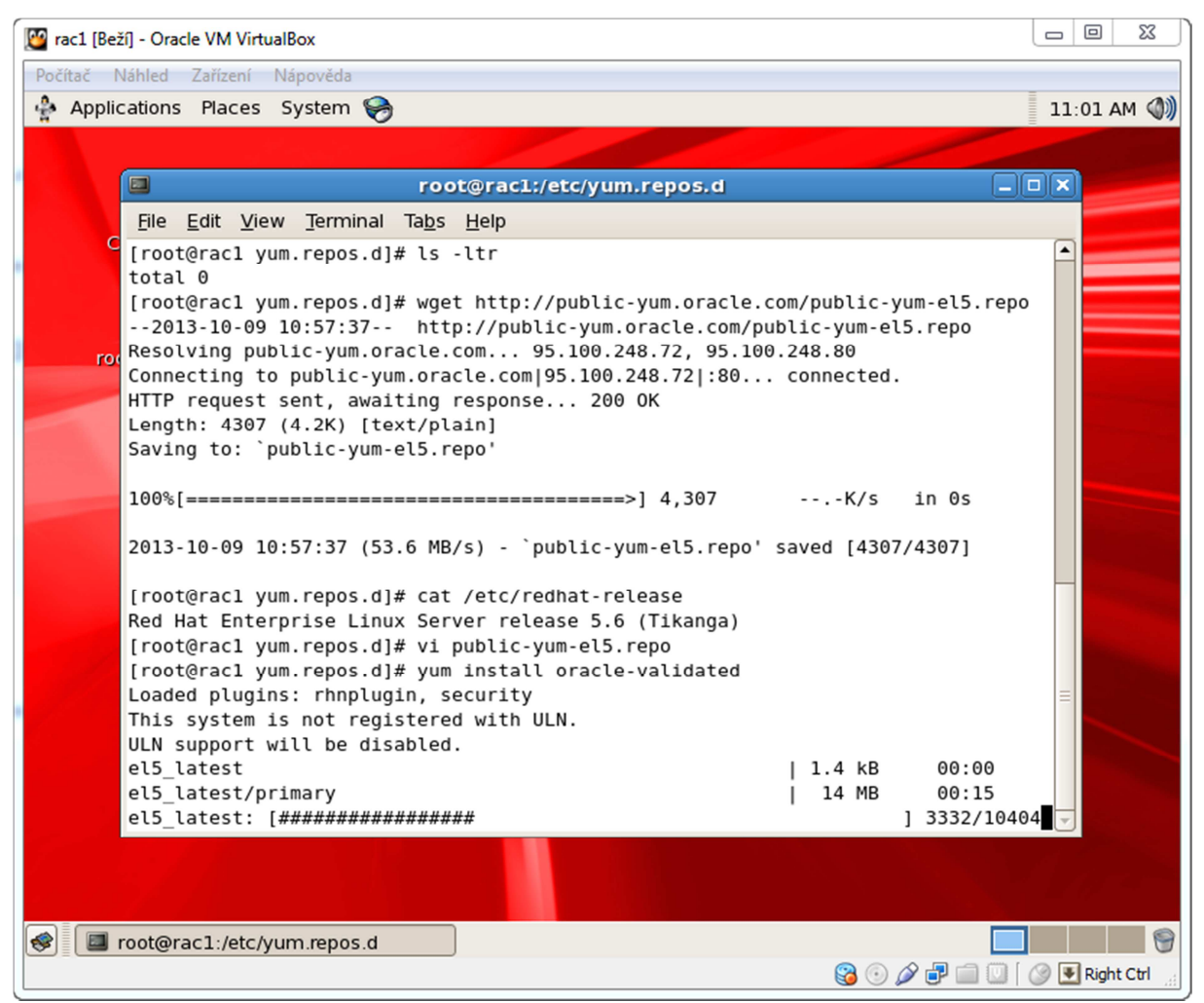

-Doinstalování dodatečných balíků potřebných pro databázi Oracle

-Dále je potřeba upravit nastavení parametrů kernelu a to buď ručně nebo automaticky.

Já to udělal automaticky přes YUM. Yum install oracle-validated

## Instalace sdílených disků

Zastavte server a přidejte dodatečné SATA disky.

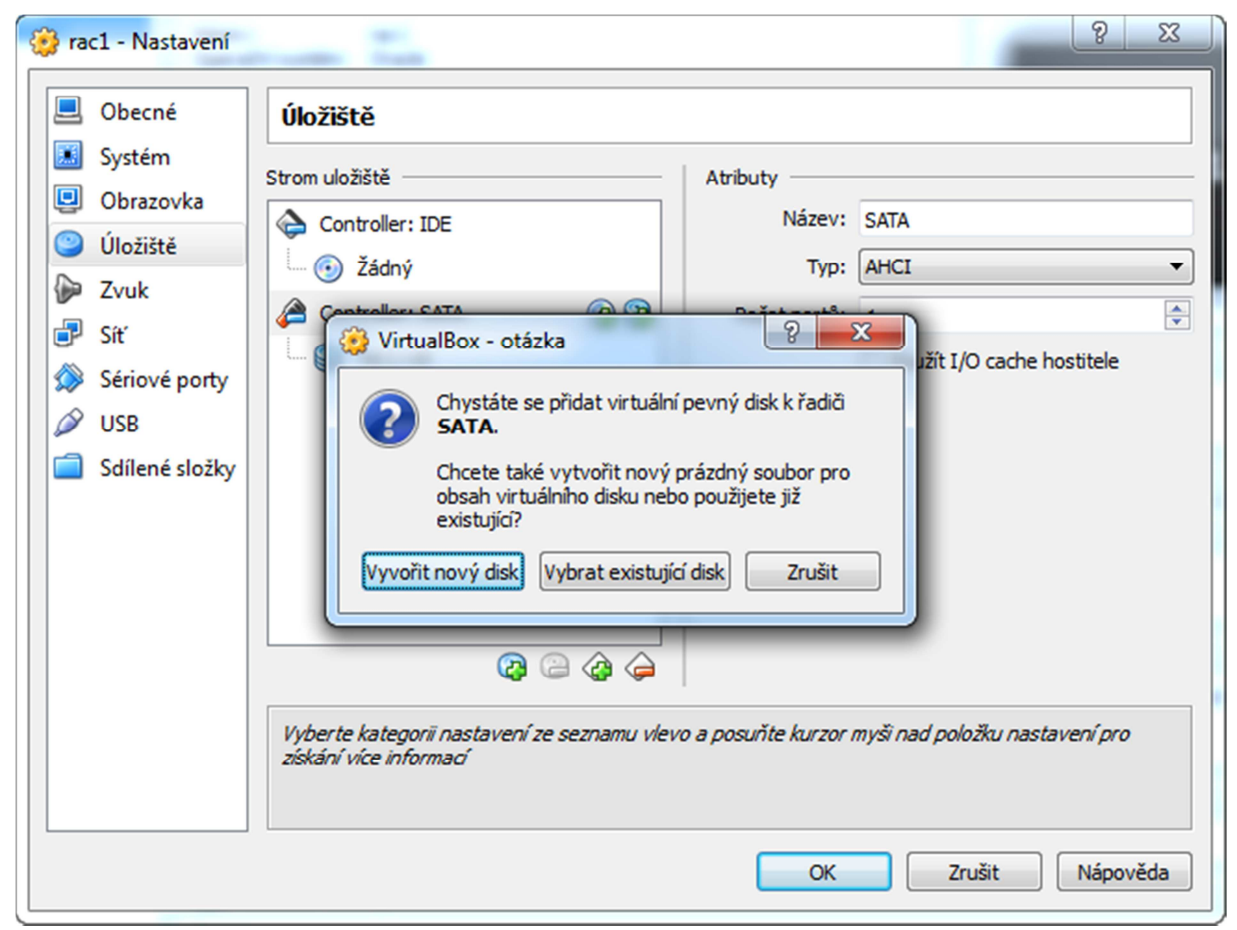

-Vytvořit nový disk

|                         | 8 | X |
|-------------------------|---|---|
| Vytvoření pevného disku |   |   |

#### Typ souboru s pevným diskem

Zvolte prosím soubor, který budete chtít použít pro nový virtuální pevný disk. Pokud jej máte již vytvořen jiným virtualizačním software, můžete toto nastavení nechat beze změny.

- VDI (VirtualBox Disk Image)
- VMDK (Virtual Machine Disk)
- WHD (Virtual Hard Disk)
- HDD (Parallels Hard Disk)
- QED (QEMU enhanced disk)
- QCOW (QEMU Copy-On-Write)

| Skrýt popis | <u>D</u> alší | Zrušit |
|-------------|---------------|--------|
|             |               |        |

|                         | ? | x |
|-------------------------|---|---|
| /ytvoření pevného disku |   |   |

# Úložiště na fyzickém pevném disku

Vyberte prosím zda virtuální pevný disk se bude zvětšovat podle potřeby (dynamicky alokovaný) nebo zda jeho velikost bude pevně dána (pevná velikost).

**Dynamicky alokovaný** virtuální disk bude zabírat na fyzickém disku místo tak jak bude zaplněn (do definované **maximální velikosti**), ale nebude automaticky zmenšen pokud se v něm místo uvolní.

Vytvoření virtuálního disku s **pevnou velikostí** může na některých systémech trvat déle ale používá se častěji.

Dynamicky alokované

<u>P</u>evná velikost

| Další Zrušit                                  |
|-----------------------------------------------|
|                                               |
| 8 ×                                           |
| olíčka níže nebo klepněte na ikonku pro       |
| ost je limitována velikostí souboru, který je |
| 2,00 TB                                       |
| Vytvořit Zrušit                               |
|                                               |

-5GB bude stačit pro defaultní databázi

| 🥸 rac1 - Nastavení                                                                                                    | Country Tests                                                                                                    | 8                                                                                    | × |
|----------------------------------------------------------------------------------------------------|----------------------------------------------------------------------------------------------------|--------------------------------------------------------------------------------------|---|
| <ul> <li>Obecné</li> <li>Systém</li> <li>Obrazovka</li> <li>Úložiště</li> <li>Zvuk</li> <li>Síť</li> <li>Sériové porty</li> <li>USB</li> <li>Sdílené složky</li> </ul> | Úložiště<br>Strom uložiště<br>Controller: IDE<br>ⓒ Žádný<br>ⓒ Controller: SATA<br>ⓒ Ĉ<br>ⓒ rac1.vdi<br>ⓒ asm_1.vdi<br>ⓒ asm_2.vdi<br>ⓒ asm_3.vdi<br>ⓒ asm_4.vdi | Atributy<br>Název: SATA<br>Typ: AHCI<br>Počet portů: 5<br>Použít I/O cache hostitele |   |
|                                                                                                    | Obsahuje všechny řadiče na tomto počítači a                                                                                                    | a k nim připojené disky jednotlivých virtuálních počítačů.                           |   |
|                                                                                                    |                                                                                                    | OK Zrušit Nápověda                                                                   | • |

- To samé opakuje 4x

| Správce virtuálních | n médií                            |                        |                        |
|---------------------|------------------------------------|------------------------|------------------------|
| <u>A</u> kce        |                                    |                        |                        |
| Kopírovat Změnit (  | Coloranit Uvolnit Aktualizovat     |                        |                        |
| Pevné disky         | 💿 Optické disky 🔡 Obrazy disket    |                        |                        |
| Název               | A                                  | Virtuální velikost     | Skutečná velikost      |
| asm_1.vdi           |                                    | 5,00 GB                | 5,00 GB                |
| asm_2.vdi           | 🛐 Změna atributů média             | 1.8-0                  | ? <mark>- × -</mark> ) |
| asm_3.vdi           |                                    | 1000                   |                        |
| asm_4.vdi           | Chystáte se změnit atributy virtu  | álního disku umístěnél | ho v J:                |
| rac1.vdi            | \RAC_11g\asm_1.vdi.                |                        |                        |
|                     | Zvolte prosím jeden z následujícíc | h typů média a klepně  | éte na OK pro          |
|                     | Zvolte tvo média:                  | oripade.               |                        |
|                     |                                    |                        |                        |
|                     | Normaini                           |                        |                        |
| Typ:                | Neměnný                            |                        |                        |
| Umístění:           | Zapisovatelný                      |                        |                        |
| Formát:             | Sdílený                            |                        |                        |
| Připojen k:         | Multi-attach                       |                        |                        |
|                     |                                    |                        |                        |
|                     |                                    |                        | OK Zrušit              |
|                     |                                    |                        |                        |
|                     |                                    |                        | al al                  |

-Z menu Soubor – Správce virtuálních medií nastavte disky jako sdílené

| Proot@rac1:~                                                                       | J  |
|------------------------------------------------------------------------------------|----|
| lrwxrwxrwx 1 root root 15 Oct 9 12:16 /dev/stdin -> /proc/self/fd/0                |    |
| <pre>lrwxrwxrwx 1 root root 15 Oct 9 12:16 /dev/stdout -&gt; /proc/self/fd/1</pre> |    |
| crw 1 root root 4, 0 Oct 9 12:16 /dev/systty                                       |    |
|                                                                                    |    |
| /dev/shm:                                                                          | I. |
| total 0                                                                            |    |
|                                                                                    |    |
| /dev/snd:                                                                          |    |
| total 0                                                                            |    |
| crw-rw 1 root audio 116, 7 Oct 9 12:17 controlCO                                   |    |
| crw-rw 1 root audio 116, 6 Oct 9 12:17 pcmC0D0c                                    |    |
| crw-rw 1 root audio 116, 5 Oct 9 12:17 pcmC0D0p                                    |    |
| crw-rw 1 root audio 116, 4 Oct 9 12:17 pcmCOD1c                                    |    |
| crw-rw 1 root audio 116, 3 Oct 9 12:17 <b>seq</b>                                  |    |
| crw-rw 1 root audio 116, 2 Oct 9 12:17 timer                                       |    |
| [root@rac1 ~]# ls -l /dev/sd*                                                      |    |
| prw-r 1 root disk 8, 0 Oct 9 12:16 /dev/sda                                        |    |
| prw-r 1 root disk 8, 1 Oct 9 12:17 /dev/sda1                                       |    |
| orw-r 1 root disk 8, 2 Oct 9 12:16 /dev/sda2                                       |    |
| orw-r 1 root disk 8, 16 Oct 9 12:16 /dev/sdb                                       |    |
| prw-r 1 root disk 8, 32 Oct 9 12:16 /dev/sdc                                       |    |
| prw-r 1 root disk 8, 48 Oct 9 12:16 /dev/sdd                                       |    |
| prw-r 1 root disk 8, 64 Oct 9 12:16 /dev/sde                                       |    |
| [root@rac1 ~]#                                                                     | ·  |

-Nastartujet server a disky by měli být viditelné jako SCSI zařízení

```
Proot@rac1:~
                                                                                         .
Command (m for help): w
The partition table has been altered!
Calling ioctl() to re-read partition table.
WARNING: Re-reading the partition table failed with error 16: Device or resource
busy.
The kernel still uses the old table.
The new table will be used at the next reboot.
Syncing disks.
[root@rac1 ~]# ls -l /dev/sd*
brw-r---- 1 root disk 8, 0 Oct 9 12:16 /dev/sda
brw-r---- 1 root disk 8, 1 Oct 9 12:17 /dev/sda1
brw-r---- 1 root disk 8, 2 Oct 9 12:16 /dev/sda2
brw-r---- 1 root disk 8, 16 Oct 9 12:22 /dev/sdb
brw-r---- 1 root disk 8, 17 Oct 9 12:22 /dev/sdb1
brw-r---- 1 root disk 8, 32 Oct
                                    9 12:23 /dev/sdc
brw-r---- 1 root disk 8, 33 Oct
                                    9 12:23 /dev/sdc1
brw-r---- 1 root disk 8, 48 Oct
                                    9 12:23 /dev/sdd
brw-r---- 1 root disk 8, 49 Oct 9 12:23 /dev/sdd1
brw-r---- 1 root disk 8, 64 Oct 9 12:24 /dev/sde
                                                                                        Ε
brw-r---- 1 root disk 8, 65 Oct 9 12:24 /dev/sde1
[root@rac1 ~]#
```

-Disky je potřeba naformatovat pomocí FDISK

```
# fdisk /dev/sdb
Device contains neither a valid DOS partition table, nor Sun, SGI or OSF
disklabel
Building a new DOS disklabel. Changes will remain in memory only,
until you decide to write them. After that, of course, the previous
content won't be recoverable.
The number of cylinders for this disk is set to 1305.
There is nothing wrong with that, but this is larger than 1024,
and could in certain setups cause problems with:
1) software that runs at boot time (e.g., old versions of LILO)
2) booting and partitioning software from other OSs
   (e.g., DOS FDISK, OS/2 FDISK)
Warning: invalid flag 0x0000 of partition table 4 will be corrected by
w(rite)
Command (m for help): n
Command action
   e extended
      primary partition (1-4)
   р
р
Partition number (1-4): 1
First cylinder (1-1305, default 1):
Using default value 1
Last cylinder or +size or +sizeM or +sizeK (1-1305, default 1305):
Using default value 1305
Command (m for help): p
Disk /dev/sdb: 10.7 GB, 10737418240 bytes
255 heads, 63 sectors/track, 1305 cylinders
```

Units = cylinders of 16065 \* 512 = 8225280 bytes
Device Boot Start End Blocks Id System
/dev/sdbl 1 1305 10482381 83 Linux
Command (m for help): w
The partition table has been altered!
Calling ioctl() to re-read partition table.
Syncing disks.
#

Dále je potřeba zpřístupnit disky pro ASM.

Jsou dvě varianty, buď použijete <u>ASMlib</u> nebo UDEV, Ja jsem si zvolil <u>UDEV</u>, ale je to uplně jedno.

| P root@rac1:~                                                                                                    | J |
|----------------------------------------------------------------------------------------------------|---|
| # The first matching line found is used. Short matches match longer ones,<br># if you do not want such a match space fill the extra bytes. If no model<br># is specified, only the vendor string need match.                     |   |
| <pre># # options=<any command="" line="" options="" scsi_id=""> # vendor=string[_model=string].options=<pre>ver_device scsi_id options&gt;</pre></any></pre>                                                                     |   |
| <pre># vender bering;/,moder bering;/operand operand operand;<br/># some libata drives require vpd page 0x80</pre>                                                                                                    |   |
| <pre>vendor="ATA",options=-p 0x80 [root@rac1 ~]# echo "options=-g" &gt; /etc/scsi_id.config</pre>                                                                                                    |   |
| <pre>[root@rac1 ~]# /sbin/scsi_id -g -u -d /dev/sdb ; /sbin/scsi_id -g -u -d /dev/sdc ; /sbin/scsi_id -g -u -d /dev/sdd ; /sbin/scsi_id -g -u -d /dev/sde [root@rac1 ~]# cot /otc/wdev/mulos d/00 create condentions mulos</pre> |   |
| <pre>[root@rac1 ~]# Cat /etc/udev/rules.d/99-oracle-asmdevices.rules<br/>cat: /etc/udev/rules.d/99-oracle-asmdevices.rules: No such file or directory<br/>[root@rac1 ~]# /sbin/scsi id -g -u -d /dev/sdb</pre>                   |   |
| [root@rac1 ~]# /sbin/scsi_id -g -u -s /block/sdb<br>1ATA_VBOX_HARDDISK_VB62554eaf-13bdff41_                                                                                                    |   |
| [root@rac1 ~]# /sbin/scsi_id -g -u -s /block/sdc<br>1ATA_VBOX_HARDDISK_VBd3e17233-e46d4190_                                                                                                    |   |
| [root@rac1 ~]# /sbin/scs1_1d -g -u -s /block/sdd<br>1ATA_VBOX_HARDDISK_VBa2f22e75-6558c784                                                                                                    | 1 |
| 1ATA VBOX HARDDISK VB2fce648f-0e7a58fc                                                                                                    | , |

-Identifikace zařízení

| Proot@rac1:~                                                                               |
|--------------------------------------------------------------------------------------------|
| [root@rac1 ~]# /sbin/scsi id -g -u -s /block/sdc                                           |
| 1ATA_VBOX_HARDDISK_VBd3e17233-e46d4190_                                                    |
| [root@rac1 ~]# /sbin/scsi_id -g -u -s /block/sdd                                           |
| 1ATA_VBOX_HARDDISK_VBa2f22e75-6558c784_                                                    |
| [root@rac1 ~]# /sbin/scsi_id -g -u -s /block/sde                                           |
| 1ATA_VBOX_HARDDISK_VB2fce648f-0e7a58fc_                                                    |
| [root@rac1 ~]# /sbin/scsi_id -g -u -s /block/sdf                                           |
| [root@rac1 ~]# /sbin/scsi_id -g -u -s /block/sdb                                           |
| 1ATA_VBOX_HARDDISK_VB62554eaf-13bdff41_                                                    |
| <pre>[root@rac1 ~]# vi /etc/udev/rules.d/99-oracle-asmdevices.rules</pre>                  |
| <pre>[root@rac1 ~]# cat /etc/udev/rules.d/99-oracle-asmdevices.rules</pre>                 |
| KERNEL=="sdb1", BUS=="scsi", PROGRAM=="/sbin/scsi_id -g -u -s /block/sdb", RESUL           |
| <pre>T=="1ATA_VBOX_HARDDISK_VB62554eaf-13bdff41_", NAME="asm-disk1", OWNER="oracle",</pre> |
| GROUP="dba", MODE="0660"                                                                   |
| KERNEL=="sdc1", BUS=="scs1", PROGRAM=="/sbin/scs1_id -g -u -s /block/sdc", RESUL           |
| T=="IATA_VBOX_HARDDISK_VBd3e17233-e46d4190_", NAME="asm-disk2", OWNER="oracle",            |
| GROUP="dDa", MODE="0660"                                                                   |
| KERNEL=="Saal", BUS=="SCS1", PROGRAM=="/SD1n/SCS1_1a -g -u -S /D10CK/Saa", RESUL           |
| GPOUD="dba" MODE="0660"                                                                    |
| KERNET == "sdel" BUS== "scei" DDOCDAM== "/sbin/scei id _q_u_s /block/sde" DESUL            |
| T=="1ATA VBOX HARDDISK VB2fce648f-0e7a58fc " NAME="agm-digk4" OWNEP="oracle"               |
| GROUP="dba", MODE="0660"                                                                   |
| [root@rac1 ~]#                                                                             |

- Úprava pravidel. Jména zjištěna z předešlého příkazu

```
- 0
                                                                                X
Proot@rac1:~
[root@rac1 ~]# /sbin/partprobe /dev/sde1
[root@rac1 ~]# udevtest /block/sdb/sdb1
main: looking at device '/block/sdb/sdb1' from subsystem 'block'
udev_rules_get_name: add symlink 'disk/by-id/scsi-SATA_VBOX_HARDDISK_VB62554eaf-
13bdff41-part1'
udev_rules_get_name: add symlink 'disk/by-path/pci-0000:00:0d.0-scsi-1:0:0:0-par
t1'
run_program: '/lib/udev/vol_id --export /dev/.tmp-8-17'
run program: '/lib/udev/vol id' returned with status 4
run program: '/sbin/scsi_id -g -u -s /block/sdb'
run program: '/sbin/scsi_id' (stdout) '1ATA_VBOX_HARDDISK_VB62554eaf-13bdff41_'
run_program: '/sbin/scsi_id' returned with status 0
udev_rules_get_name: rule applied, 'sdb1' becomes 'asm-disk1'
udev_device_event: device '/block/sdb/sdb1' already in database, validate curren
tly present symlinks
udev_node_add: creating device node '/dev/asm-disk1', major = '8', minor = '17',
mode = '0660', uid = '54321', gid = '54322'
udev node add: creating symlink '/dev/disk/by-id/scsi-SATA VBOX HARDDISK VB62554
eaf-13bdff41-part1' to '../../asm-disk1'
udev node add: creating symlink '/dev/disk/by-path/pci-0000:00:0d.0-scsi-1:0:0:0
-part1' to '../../asm-disk1'
main: run: 'socket:/org/kernel/dm/multipath_event'
main: run: 'socket:/org/kernel/udev/monitor'
main: run: '/lib/udev/udev_run_devd'
main: run: 'socket:/org/freedesktop/hal/udev_event'
main: run: '/sbin/pam_console_apply /dev/asm-disk1 /dev/disk/by-id/scsi-SATA_VBO
X_HARDDISK_VB62554eaf-13bdff41-part1 /dev/disk/by-path/pci-0000:00:0d.0-scsi-1:0
                                                                                  =
:0:0-part1'
[root@rac1 ~]#
```

- Kontrola, že je vše nastavené správně

```
Proot@rac1:~
udev device event: device '/block/sde/sde1' already in database, validate curren 🔺
tly present symlinks
udev_node_add: creating device node '/dev/asm-disk4', major = '8', minor = '65',
mode = '0660', uid = '54321', gid = '54322'
udev_node_add: creating symlink '/dev/disk/by-id/scsi-1ATA_VBOX_HARDDISK_VB2fce6
48f-0e7a-part1' to '../../asm-disk4'
udev_node_add: creating symlink '/dev/disk/by-path/pci-0000:00:0d.0-scsi-4:0:0:0
-part1' to '../../asm-disk4'
main: run: 'socket:/org/kernel/dm/multipath_event'
main: run: 'socket:/org/kernel/udev/monitor'
main: run: '/lib/udev/udev_run_devd'
main: run: 'socket:/org/freedesktop/hal/udev_event'
main: run: '/sbin/pam_console_apply /dev/asm-disk4 /dev/disk/by-id/scsi-1ATA_VBO
X_HARDDISK_VB2fce648f-0e7a-part1 /dev/disk/by-path/pci-0000:00:0d.0-scsi-4:0:0:0
-part1'
[root@rac1 ~]# /sbin/udevcontrol reload_rules
[root@rac1 ~]# /sbin/start udev
Starting udev:
[root@rac1 ~]# ls -al /dev/asm-disk*
brw-rw---- 1 oracle dba 8, 17 Oct 9 12:42 /dev/asm-disk1
brw-rw---- 1 oracle dba 8, 33 Oct 9 12:42 /dev/asm-disk2
                                                                                   Ε
brw-rw---- 1 oracle dba 8, 49 Oct 9 12:42 /dev/asm-disk3
brw-rw---- 1 oracle dba 8, 65 Oct 9 12:42 /dev/asm-disk4
[root@rac1 ~]#
                                                                                    ÷
```

-Kontrola vlastníka a oprávnění

#### Příprava druhého node clusteru

- Zastavte node1 a překopírujte disk.

| Správce virtuálních médií                                                                                                    | _                                                    |                                                     |  |  |
|----------------------------------------------------------------------------------------------------|------------------------------------------------------|-----------------------------------------------------|--|--|
| Akce                                                                                                    |                                                      |                                                     |  |  |
| Kopírovat       Control       Control |                                                      |                                                     |  |  |
| Název                                                                                                    | Virtuální velikost                                   | Skutečná velikost                                   |  |  |
| asm_1.vdi<br>asm_2.vdi<br>asm_3.vdi<br>asm_4.vdi<br>rac1.vdi                                                                                                    | 5,00 GB<br>5,00 GB<br>5,00 GB<br>5,00 GB<br>30,00 GB | 5,00 GB<br>5,00 GB<br>5,00 GB<br>5,00 GB<br>3,20 GB |  |  |
| Typ: Normální<br>Umístění: J:\RAC_11g\rac1.vdi<br>Formát: VDI<br>Detaily o umístění: Dynamicky alokované úložiště<br>Připojen k: rac1                                                                                                    |                                                      |                                                     |  |  |
| Zavřít Nápověda<br>Zkopíruje existující médium                                                                                                    |                                                      |                                                     |  |  |
| Menu –Soubor – Spravce virtuálních medií. Zvolte di                                                                                                    | sk rac1.vdi                                          | ? <mark>×</mark>                                    |  |  |
| Kopírování virtuálního pevného disku                                                                                                    |                                                      |                                                     |  |  |

# Pevný disk pro kopírování

Vyberte prosím virtuální disk, který chce zkopírovat. Můžete si vybrat ze seznamu nebo pomocí ikony vedle seznamu otevřít složku a vybrat soubor s virtuálním pevným diskem.

| rac1.vdi (Normální, 30,00 GB) | $\overline{\mathbf{A}}$ |
|-------------------------------|-------------------------|
|-------------------------------|-------------------------|

| Skrýt popis | Další | Zrušit |
|-------------|-------|--------|
|-------------|-------|--------|

-Zvolíme si disk, který chceme kopírovat

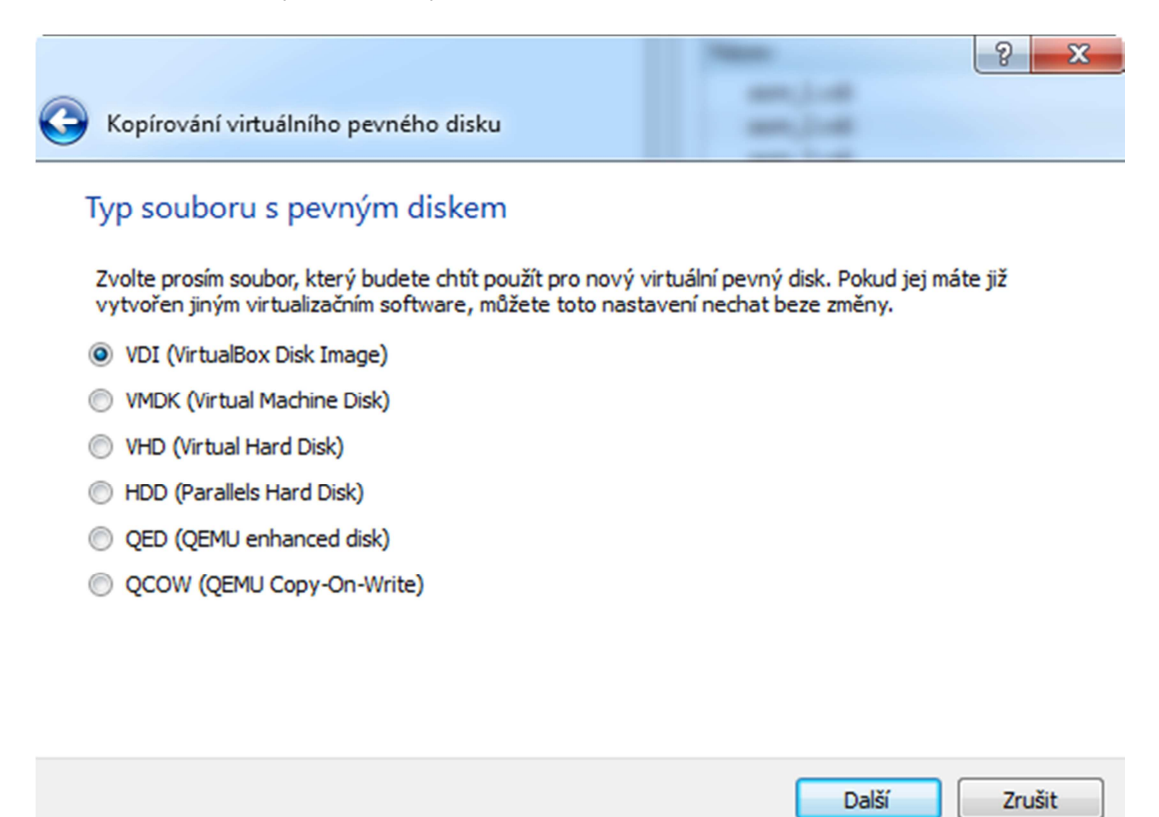

#### -Nastavíme příponu cílového disku

| Page                                   | 2 | X |
|----------------------------------------|---|---|
| G Kopírování virtuálního pevného disku |   |   |

#### Úložiště na fyzickém pevném disku

Vyberte prosím zda virtuální pevný disk se bude zvětšovat podle potřeby (dynamicky alokovaný) nebo zda jeho velikost bude pevně dána (pevná velikost).

Dynamicky alokovaný virtuální disk bude zabírat na fyzickém disku místo tak jak bude zaplněn (do definované maximální velikostí), ale nebude automaticky zmenšen pokud se v něm místo uvolní.

Vytvoření virtuálního disku s **pevnou velikostí** může na některých systémech trvat déle ale používá se častěji.

Oynamicky alokované

Pevná velikost

| Další | Zrušit |
|-------|--------|
|       |        |

- Opět bude dynamicky alokovaný

|                    |                                                                      |                                       |                   |                    | ? ×      |
|--------------------|----------------------------------------------------------------------|---------------------------------------|-------------------|--------------------|----------|
| G Kopír            | ování virtuálního pevného d                                          | isku                                  | -                 | 1-48               |          |
| Vytvo              | ření nového virtuální                                                | ho pevného d                          | isku              |                    |          |
| Zadejte<br>výběr j | e prosím název nového virtuáln<br>iné složky kde bude soubor vyt     | ího pevného disku d<br>vořen.         | o políčka níže ne | ebo klepněte na ik | onku pro |
| J:\RAC             | _11g\rac2.vdi                                                        |                                       |                   |                    |          |
|                    |                                                                      |                                       |                   |                    |          |
|                    |                                                                      |                                       |                   |                    |          |
|                    |                                                                      |                                       |                   |                    |          |
|                    |                                                                      |                                       |                   |                    |          |
|                    |                                                                      |                                       | ſ                 | Kapírovat          | Zeučit   |
|                    |                                                                      |                                       | , i               | Kopirovat          | Zrusit   |
| - Jmenovat         | se bude rac2                                                         |                                       |                   |                    |          |
| Vytvoře            | ní druhého node cl                                                   | usteru                                |                   |                    |          |
| - Pojmenuj         | eme si ho RAC2, opět lin                                             | ux, Oracle                            |                   |                    |          |
|                    |                                                                      |                                       |                   | ? ×                |          |
| 🕞 Vytvo            | ření virtuálního počítače                                            |                                       |                   |                    |          |
| Název              | v a operační systém                                                  |                                       |                   |                    |          |
| Zvolte             | prosím výstižný název pro nový                                       | ý virtuální počítač a                 | vyberte typ ope   | račního            |          |
| systém<br>VirtualE | u, který do něj budete instalov<br>Jox používán pro identifikaci tol | at. Zvolený název b<br>noto počítače. | oude následně a   | plikací            |          |
| Název:             | rac2                                                                 |                                       |                   |                    |          |
| Typ:               | Linux                                                                |                                       |                   | 100                |          |
| Verze:             | Oracle                                                               |                                       |                   | <b>•</b>           |          |
|                    |                                                                      |                                       |                   |                    |          |
|                    |                                                                      |                                       |                   |                    |          |
|                    |                                                                      |                                       |                   |                    |          |
|                    |                                                                      | Skrýt popis                           | Dalśi             | Zrušit             |          |

- Obdoba node1

| Vytvoření virtuálního počítače                                                                                                    | <u>२</u> ×                                            |
|----------------------------------------------------------------------------------------------------|-------------------------------------------------------|
| Velikost paměti                                                                                                    |                                                       |
| Zadejte velikost paměti (RAM) která bude alokována                                                                                                    | a pro virtuální počítač.                              |
| Doporučená velikost je <b>512</b> MB.                                                                                                    |                                                       |
|                                                                                                    | 3072 MB                                               |
| 4 MB                                                                                                    | 8192 MB                                               |
|                                                                                                    |                                                       |
|                                                                                                    |                                                       |
|                                                                                                    |                                                       |
|                                                                                                    |                                                       |
|                                                                                                    |                                                       |
|                                                                                                    | Další Zrušit                                          |
|                                                                                                    |                                                       |
| amět bude stejná – 3GB                                                                                                    |                                                       |
|                                                                                                    | 9 7                                                   |
| and a second second                                                                                                    |                                                       |
| Vytvoření virtuálního počítače                                                                                                    |                                                       |
| Pevný disk                                                                                                    |                                                       |
| T CVITY CISK                                                                                                    |                                                       |
| Zde se do virtuálního počítače přidává virtuální pevn<br>vybrat ze seznamu již existujících nebo vybrat složki                                                                                                    | ıý disk. Můžete ho buď vytvořit,<br>u, kde je uložen. |
| Pokud potřebujete detailněji nastavit úložiště, může                                                                                                    | te tento krok přeskočit a změny                       |
| provést až bude virtuální počítač vytvořen.                                                                                                    |                                                       |
| provésť až bude virtuální počítač vytvořen.<br>Doporučená velikost virtuálního pevného disku je 12                                                                                                    | 2,00 GB.                                              |
| provésť až bude virtuální počítač vytvořen.<br>Doporučená velikost virtuálního pevného disku je 12<br>Nepřidávat vituální pevný disk                                                                                                    | 2,00 GB.                                              |
| provésť až bude virtuální počítač vytvořen.<br>Doporučená velikost virtuálního pevného disku je <b>12</b><br>Nepřidávat vituální pevný disk<br>Vytvořit virtuální pevný disk nyní                                                                                                    | 2,00 GB.                                              |
| provésť až bude virtuální počítač vytvořen.<br>Doporučená velikost virtuálního pevného disku je <b>12</b><br>Nepřidávat vituální pevný disk<br>Vytvořit virtuální pevný disk nyní<br>Použít existující soubor s virtuálním pevným diske                                                                    | <b>2,00 GB</b> .                                      |
| <ul> <li>provésť až bude virtuální počítač vytvořen.</li> <li>Doporučená velikost virtuálního pevného disku je 12</li> <li>Nepřidávat vituální pevný disk</li> <li>Vytvořit virtuální pevný disk nyní</li> <li>Použít existující soubor s virtuálním pevným diske rac2.vdi (Normální, 30,00 GB)</li> </ul> | 2,00 GB.<br>m                                         |

- Tentokrát disk nevytváříme, ale použijeme zkopírovaný

| 🥸 rac2 - Nastavení                                                                                                    | Contraction of Contract                                                                           |                                                                | ? <mark>×</mark>                                    |  |
|----------------------------------------------------------------------------------------------------|---------------------------------------------------------------------------------------------------|----------------------------------------------------------------|-----------------------------------------------------|--|
| <ul> <li>rac2 - Nastavení</li> <li>Obecné</li> <li>Systém</li> <li>Obrazovka</li> <li>Úložiště</li> <li>Zvuk</li> <li>Síť</li> <li>Sériové porty</li> <li>USB</li> <li>Sdílené složky</li> </ul> | Úložiště<br>Strom uložiště<br>Controller: IDE<br>ⓒ Žádný<br>ⓒ Controller: SATA<br>ⓒ ⓒ<br>rac2.vdi | Atributy<br>Název:<br>Typ:<br>Počet portů:<br>řídat pevný disk | SATA<br>AHCI •<br>1 •<br>Použít I/O cache hostitele |  |
|                                                                                                    | Obsahuje všechny řadiče na tomto počítačí                                                         | a k nim připojené disl                                         | ky jednotlivých virtuálních počítačů.               |  |

- Přidáme sdílené disky ASM

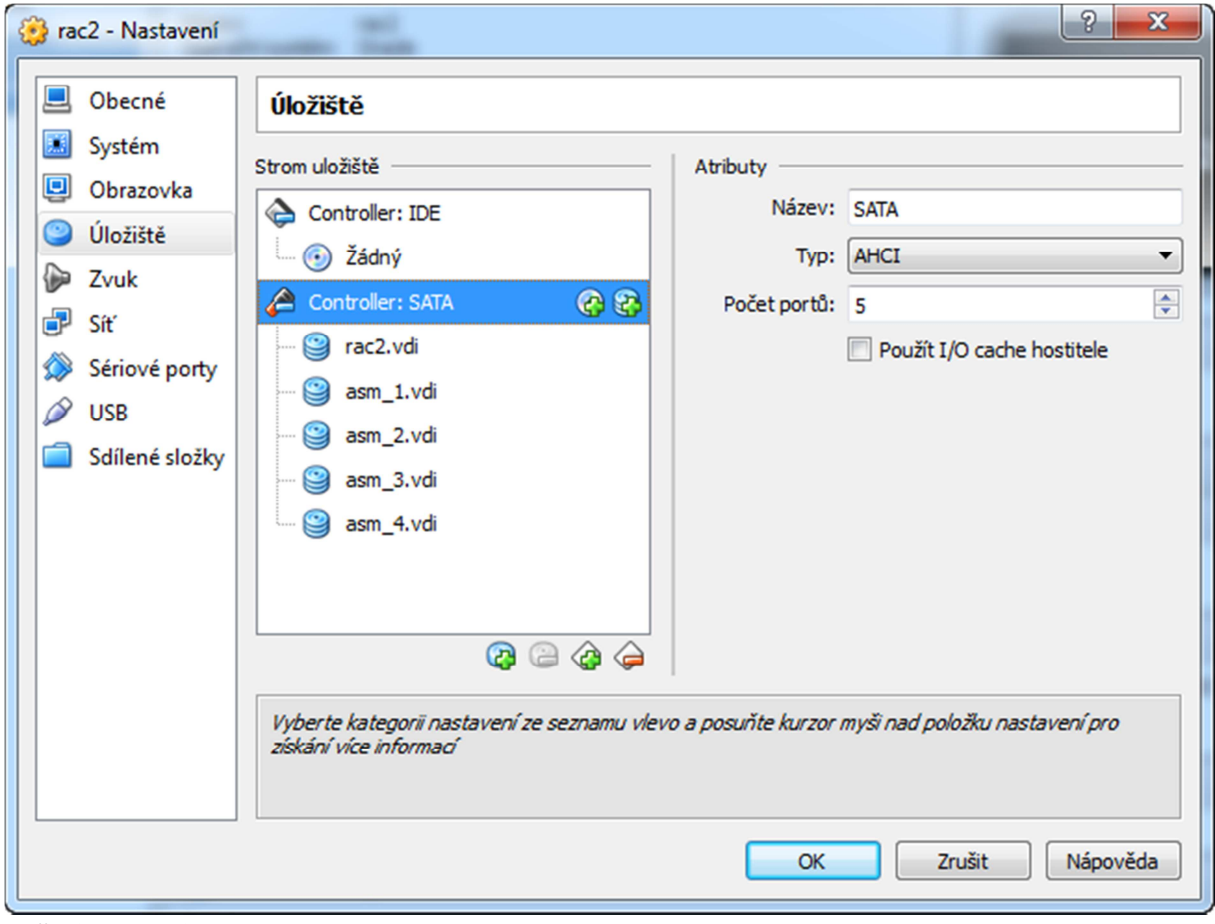

- Všechny 4 disky

|   | 📴 rac1 (OS 1) [Beží] - Oracle VM VirtualBox                                        | 1      | 10     | -      | a Manda a | -        |                                                                                                    |
|---|------------------------------------------------------------------------------------|--------|--------|--------|-----------|----------|----------------------------------------------------------------------------------------------------|
|   | Počítač Náhled Zařízení Nápověda                                                   |        |        |        |           |          |                                                                                                    |
|   | 🍄 Applications Places System 🥪                                                     |        |        |        |           |          | 籣 8:57 PM 🜒                                                                                                    |
| l |                                                                                    |        |        |        |           | -        |                                                                                                    |
| I | VirtualBox Guest Additions Installation                                            |        |        |        |           |          |                                                                                                    |
| I | <u>F</u> ile <u>E</u> dit <u>V</u> iew <u>T</u> erminal Ta <u>b</u> s <u>H</u> elp |        |        |        |           |          |                                                                                                    |
| I | Verifying archive integrity All good.                                              |        |        |        |           | <b>^</b> |                                                                                                    |
|   | Uncompressing VirtualBox 4.2.14 Guest Additions for Linux.                         | • • •  |        |        |           |          |                                                                                                    |
|   | VirtualBox Guest Additions installer                                               |        |        |        |           |          |                                                                                                    |
|   | Installing additional modules                                                      |        |        |        |           |          |                                                                                                    |
|   | Removing existing VirtualBox non-DKMS kernel modules                               | [      | ок     | 1      |           |          |                                                                                                    |
| I | Building the VirtualBox Guest Additions kernel modules                             |        |        |        |           |          | and the second second second second second second second second second second second second second second second |
|   | Building the main Guest Additions module                                           | [      | ОК     | ]      |           |          |                                                                                                    |
| L | Building the shared folder support module                                          | [      | 0K     | ]      |           |          |                                                                                                    |
|   | Building the OpenGL support module                                                 | l      | OK     | 1      |           |          |                                                                                                    |
| 1 | Starting the VirtualBox Guest Additions                                            | l<br>r | OK     | 1      |           |          |                                                                                                    |
| 1 | Installing the Window System drivers                                               | L      | U.C.   | ,      |           | =        |                                                                                                    |
| J | Installing X.Org 7.1 modules                                                       | [      | ок     | 1      |           |          |                                                                                                    |
|   | Setting up the Window System to use the Guest Additions                            | [      | ок     | ]      |           |          |                                                                                                    |
|   | You may need to restart the hal service and the Window Sys                         | tem    | (or    | just   | restart   |          |                                                                                                    |
|   | the guest system) to enable the Guest Additions.                                   |        |        |        |           |          |                                                                                                    |
|   | Installing graphics libraries and desktop services compone                         | nſ     | ок     | 1      |           |          |                                                                                                    |
|   | Press Return to close this window                                                  |        | UIC    | 1      |           |          |                                                                                                    |
|   |                                                                                    |        |        |        |           |          |                                                                                                    |
|   |                                                                                    |        |        |        |           |          |                                                                                                    |
|   |                                                                                    |        |        |        |           |          |                                                                                                    |
|   |                                                                                    | _      |        |        |           | 7        |                                                                                                    |
|   |                                                                                    |        |        |        |           |          |                                                                                                    |
|   |                                                                                    |        |        |        |           |          |                                                                                                    |
|   |                                                                                    |        |        |        |           |          |                                                                                                    |
|   | VBOXADDITIONS_4.2.14_86644                                                         | st A   | aditio | ns ins |           |          |                                                                                                    |
|   |                                                                                    |        |        |        | j 🕑 🌶 🗗   |          | 🛄 🛛 🍼 💽 Right Ctrl                                                                                               |

- Opět volitelné doinstalování přídavných komponent

Změnte hostname druhého serveru v souboru /etc/sysconfig/network

Změnte nastavení sítových karet, aby odpovídalo skutečnosti.

#### Odstraťe stavající nastaveni pro obě sítové karty

#### A přejmenujte zálohy.

rename the original scripts from the backup names.

```
cd /etc/sysconfig/network-scripts/
# rm ifcfg-eth0 ifcfg-eth1
# mv ifcfg-eth0.bak ifcfg-eth0
# mv ifcfg-eth1.bak ifcfg-eth1
```

Zapněte oba dva nody a zkontrolujte konektivitu mězi němi.

```
ping -c 3 node1
ping -c 3 node1-priv
ping -c 3 node2
ping -c 3 node2-priv
```

ASM disky musí být viditelné z obou nodů

| [root@rac1 | ~ | ] <b>#</b> ls -a | al /o | lev, | ası | n-dis | k* |       |                |
|------------|---|------------------|-------|------|-----|-------|----|-------|----------------|
| brw-rw     | 1 | oracle           | dba   | 8,   | 17  | Oct   | 9  | 12:42 | /dev/asm-disk1 |
| brw-rw     | 1 | oracle           | dba   | 8,   | 33  | Oct   | 9  | 12:42 | /dev/asm-disk2 |
| brw-rw     | 1 | oracle           | dba   | 8,   | 49  | Oct   | 9  | 12:42 | /dev/asm-disk3 |
| brw-rw     | 1 | oracle           | dba   | 8,   | 65  | Oct   | 9  | 12:42 | /dev/asm-disk4 |

Pakliže je vše v pořádku zapněte oba dva servery.

#### Instalace grid infrastruktury

Vysdílejte nebo nahrajte veškeré zdrojové sobory na server z kterého budete pouštět instalaci.

V mém případě jsem vše vysdílel na node1.

p10404530\_112030\_LINUX\_1of7.zip - databáze p10404530\_112030\_LINUX\_2of7.zip - databáze p10404530\_112030\_LINUX\_3of7.zip - grid infrastruktura

Z adresáře, kam jste rozbalili grid spusťte instalátor

../grid/runInstaller

| 🗙 Oracle Grid Infrastructure - Settin | g up Grid Infrastructure - Step 1 of 10 📃 📃 📼 🔳                                                                                                    |
|---------------------------------------|----------------------------------------------------------------------------------------------------|
| Download Software Update              |                                                                                                    |
| 🙊 Download Software Updates           | Download software updates for this installation. Software updates consist of recommended updates to the installer system requirement checks, patchest updates (PSUs), and other recommended patches |
| Apply Software Updates                | Select one of the following options:                                                                                                    |
| Installation Type                     | O Use My Oracle Support credentials for download                                                                                                    |
| Cluster Configuration                 | My Oracle Support <u>u</u> ser name:                                                                                                    |
| Install Locations                     | My Oracle Support p <u>a</u> ssword:                                                                                                    |
| Prerequisite Checks                   | Proxy Settings                                                                                                    |
| <ul> <li>Summary</li> </ul>           |                                                                                                    |
| 🔆 Install Product                     | O use pre-gownloaded software updates                                                                                                    |
| Ó Finish                              | Eocation:                                                                                                    |
|                                       | 💡 💿 Skip software updates                                                                                                    |
|                                       |                                                                                                    |
|                                       |                                                                                                    |
|                                       |                                                                                                    |
|                                       |                                                                                                    |
|                                       |                                                                                                    |
|                                       |                                                                                                    |
|                                       |                                                                                                    |
|                                       |                                                                                                    |
| Help                                  | < <u>Back</u> Next > Install Cancel                                                                                                    |

- Nechci zadávat žádný login do MOS – Skip - Next

| X Oracle Grid Infrastructure - Setting                                                                                                    | up Grid Infrastructure - Step 2 of 9                                                                                                    |                                 |
|----------------------------------------------------------------------------------------------------|----------------------------------------------------------------------------------------------------|---------------------------------|
| Select Installation Option                                                                                                    |                                                                                                    | DATABASE <b>11</b> <sup>g</sup> |
| Download Software Updates         Installation Option         Installation Type         Cluster Configuration         Install Locations         Prerequisite Checks         Summary         Install Product         Finish | Select any of the following installation options  Install and Configure Oracle Grid Infrastructure for a <u>S</u> luster Configure Oracle Grid Infrastructure for a <u>S</u> tandalone Server Upgrade Oracle Grid Infrastructure or Oracle Automatic Storage Install Oracle <u>G</u> rid Infrastructure Software Only | e Management                    |
| Help                                                                                                    | < <u> 8</u> ack                                                                                                    | Next > Install Cancel           |

-Chceme instalovat a konfigurovat Grid pro cluster

| X Oracle Grid Infrastructure - Setting                                                                                                    | g up Grid Infrastructure - Step 3 of 9                                                                                                    |                                                                                                    | X    |
|----------------------------------------------------------------------------------------------------|----------------------------------------------------------------------------------------------------|----------------------------------------------------------------------------------------------------|------|
| Select Installation Type                                                                                                    | , und                                                                                                    |                                                                                                    | g    |
| Download Software Updates     Installation Option     Installation Type     Cluster Configuration     Install Locations     Prerequisite Checks     Summary     Install Product     Finish | <ul> <li>              Ţypical Installation<br/>Perform a full grid infrastructure installation with          </li> <li> <u>A</u>dvanced Installation<br/>Allows advanced configuration options such as al<br/>flexibility, integration with IPMI, and more role allo<br/>system privileges.      </li> </ul> | basic configuration.<br>ternative storage choices, additional networking<br>cation of Oracle Automatic Storage Managemen |      |
| Help                                                                                                    |                                                                                                    | < <u>B</u> ack <u>N</u> ext > Install Ca                                                                                 | ncel |

- Typická instalace

| 🗙 Oracle Grid Infrastructure - Settir | ng up Grid Infrastructure - Step 4 of 9         |                                                                    |
|---------------------------------------|-------------------------------------------------|--------------------------------------------------------------------|
| Specify Cluster Configurat            | ion                                             |                                                                    |
| 🔍 Download Software Updates           | Specify basic configuration information for the | grid infrastructure.                                               |
| A Installation Option                 | SCAN Name cluster-scan                          |                                                                    |
| http://www.installation.type          | Public Hostname                                 | Virtual Hostname                                                   |
| Q Cluster Configuration               | node1.tomas-solar.com                           | node1-vip.tomas-solar.com                                          |
| Install Locations                     |                                                 |                                                                    |
| Prerequisite Checks                   |                                                 |                                                                    |
| y Summary                             |                                                 |                                                                    |
| V Install Product                     |                                                 |                                                                    |
| O Finish                              |                                                 |                                                                    |
|                                       |                                                 |                                                                    |
|                                       |                                                 |                                                                    |
|                                       |                                                 |                                                                    |
|                                       |                                                 |                                                                    |
|                                       |                                                 |                                                                    |
|                                       | SSH <u>C</u> onnectivity                        | Cluster Configuration File <u>A</u> dd <u>E</u> dit <u>R</u> emove |
|                                       |                                                 |                                                                    |
|                                       |                                                 | Identify network interfaces                                        |
|                                       |                                                 |                                                                    |
|                                       |                                                 |                                                                    |
|                                       |                                                 |                                                                    |
|                                       |                                                 |                                                                    |
| Help                                  |                                                 | < <u>B</u> ack <u>N</u> ext > Install Cancel                       |

- Zvolte SCAN. V mém případe to je jen 1 IP z /etc/hosts

```
10.0.0.10 nodel.tomas-solar.com nodel
10.0.1.10 nodel-priv.tomas-solar.com nodel-priv
10.0.0.11 nodel-vip.tomas-solar.com nodel-vip
10.0.0.12 node2.tomas-solar.com node2
10.0.1.12 node2-priv.tomas-solar.com node2-priv
10.0.0.13 node2-vip.tomas-solar.com node2-vip
10.0.0.14 rac-cluster.tomas-solar.com rac-cluster
```

| X Oracle Grid Infrastructure - Settin                                                                                                    | g up Grid Infrastructure - Step 4 of 9                                                                                                    |                                                                                                    |
|----------------------------------------------------------------------------------------------------|----------------------------------------------------------------------------------------------------|----------------------------------------------------------------------------------------------------|
| Specify Cluster Configurati                                                                                                    | on                                                                                                    |                                                                                                    |
| Download Software Updates<br>Installation Option<br>Installation Type<br>Cluster Configuration<br>Prerequisite Checks<br>Summary<br>Install Product<br>Finish | Specify basic configuration information for the<br>SCAN Name: cluster-scan Public Hostname node1.tomas-solar.com SSH Connectivity Use OS Username: oracle User home is shared by the selected nodes Reuse private and public keys existing in the | grid infrastructure.          Virtual Hostname         node1-vip.tomas-solar.com         Cluster Configuration File         OS Password: |
| Help                                                                                                    |                                                                                                    | < <u>Back Next &gt; Install</u> Cancel                                                                                                   |

- Nastavte heslo uživatele pod kterým se bude instalace provádět. Nejčastěji Oracle.

| 🗙 Add Cluster Node Info                                          | ormation                                                                                                    |
|------------------------------------------------------------------|----------------------------------------------------------------------------------------------------|
| Specify the name fo<br>virtual hostname m<br>automatically, then | or the public IP address. If you want to configure the<br>anually, instead of allowing it to be configured<br>you will be prompted for the virtual IP address. |
| Public <u>H</u> ostname:                                         | node2.tomas-solar.com                                                                                                    |
| <u>V</u> irtual Hostname:                                        | node2-vip.tomas-solar.com                                                                                                    |
|                                                                  |                                                                                                    |
|                                                                  | <u>O</u> K Cancel                                                                                                    |

-Tlačítko Add a přidejte druhý node

| $\mathbf{\lambda}$ | Identif | v Natwork | k Interfaces |
|--------------------|---------|-----------|--------------|
| Δ                  | Identii | y networ  | k Intenaces  |

Identify the planned use for each global interface shown in the box below as Public, Private, or Do Not Use. Private interfaces are used by Oracle Grid Infrastructure for internode traffic.

X

If there is more than one subnet associated with an interface, then change the interface's attributes to associate the interface name with the additional subnets.

| Interface Name | Subnet   | Interface Type    |
|----------------|----------|-------------------|
| th0            | 10.0.0.0 | Public            |
| eth1           | 10.0.1.0 | Private 🔹         |
|                |          |                   |
|                |          |                   |
|                |          |                   |
|                |          |                   |
|                |          |                   |
|                |          |                   |
|                |          |                   |
|                |          |                   |
|                |          |                   |
|                |          |                   |
|                |          |                   |
|                |          |                   |
|                |          |                   |
|                |          |                   |
|                |          |                   |
|                |          |                   |
|                |          |                   |
|                |          |                   |
|                |          | <u>O</u> K Cancel |
|                |          |                   |

- Nastavte interface dle vaší sítě

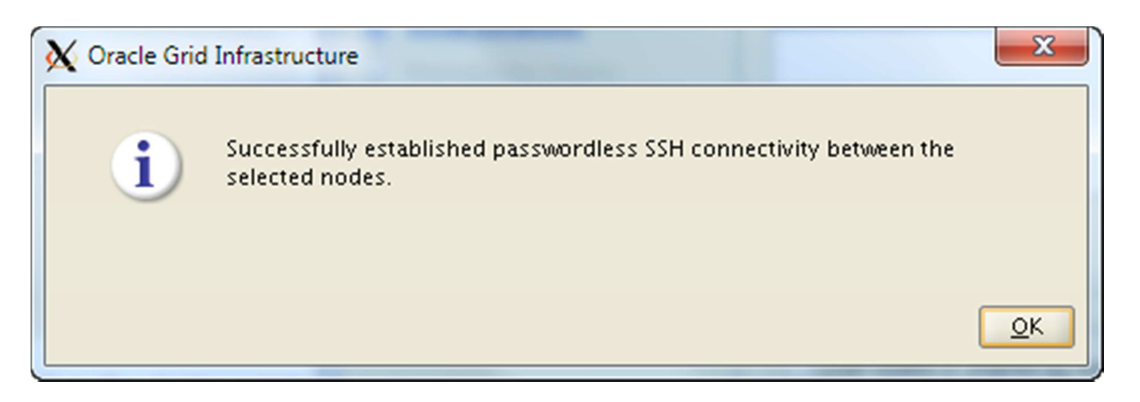

- SSH mezi oběma nody je v pořádku

| 🕻 Oracle Grid Infrastructure - Settin                                   | g up Grid Infrastructure - Step 5 of 9                                                                     |                                                                                                    |
|-------------------------------------------------------------------------|----------------------------------------------------------------------------------------------------|----------------------------------------------------------------------------------------------------|
| Specify Install Locations                                               |                                                                                                    |                                                                                                    |
| Download Software Updates     Installation Option     Installation Type | Specify locations for Oracle base,<br>(OCR), and which operating syster<br>Oracle Automatic Storage Manage | where to install the software, where to place the Oracle Cluster Registry<br>n group should be given the administrative privileges (SYSASM) for<br>ment. |
| Cluster Configuration                                                   | Oracle Ba <u>s</u> e:                                                                                      | /u01/app/oracle   Browse Browse                                                                                                    |
| Install Locations                                                       | Software <u>L</u> ocation:                                                                                 | /u01/app/11.2.0/grid                                                                                                    |
| Prerequisite Checks     Summary                                         | Cluster Registry Storage <u>T</u> ype:                                                                     | Oracle Automatic Storage Management                                                                                                    |
| Install Product                                                         | Cluster Registry Location:                                                                                 | Browse                                                                                                    |
| - Finish                                                                | S <u>Y</u> SASM Password:                                                                                  | ****                                                                                                    |
|                                                                         | Confirm Password:                                                                                          | <b>?</b>                                                                                                    |
|                                                                         | OSASM <u>a</u> roup:                                                                                       | dba 💌                                                                                                    |
|                                                                         |                                                                                                    |                                                                                                    |
|                                                                         |                                                                                                    |                                                                                                    |
|                                                                         |                                                                                                    |                                                                                                    |
|                                                                         |                                                                                                    |                                                                                                    |
|                                                                         |                                                                                                    |                                                                                                    |
| Help                                                                    |                                                                                                    | < <u>B</u> ack <u>N</u> ext > Install Cancel                                                                                                    |

-Nastavte cestu, kam se bude Grid instalovat (na obou nodech). Musí být tedy správně oprávnění.

#### - Zadejte heslo pro ASM

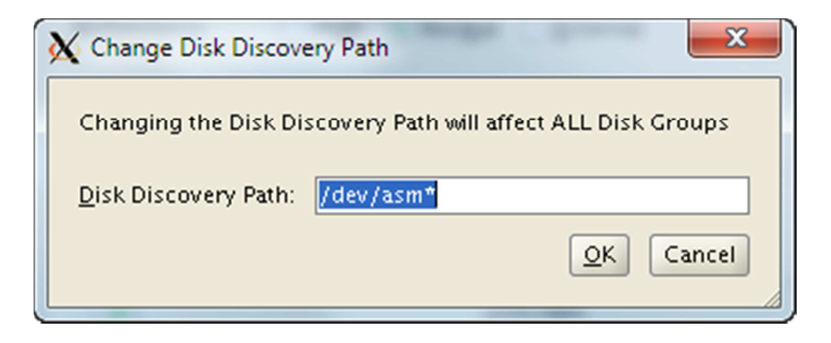

-Nejdříve je potřeba změnit cestu pro vyhledávání ASM disků

| X Oracle Grid Infrastructure - Settin                                                                                                    | g up Grid Infrastructure - Step 6 of 11                                                                                                    |                                                                                                    |
|----------------------------------------------------------------------------------------------------|----------------------------------------------------------------------------------------------------|----------------------------------------------------------------------------------------------------|
| Create ASM Disk Group                                                                                                    |                                                                                                    | DATABASE <b>11</b> <sup>g</sup>                                                                               |
| Download Software Updates     Installation Option     Installation Type     Cluster Configuration     Install Locations     Create ASM Disk Group     Create Inventory     Prerequisite Checks | Select Disk Group Characteristics and select disks Disk Group Name DATA Redundancy High Normal? © External AU Size 1 MB Add Disks © Candidate Disks All Disks |                                                                                                    |
| Summary<br>Install Product<br>Finish                                                                                                    | V     Disk Path       V     /dev/asm-disk1       V     /dev/asm-disk2       V     /dev/asm-disk3       V     /dev/asm-disk4                                   | Size (in MB) Status<br>5114 Candidate<br>5114 Candidate<br>5114 Candidate<br>5114 Candidate<br>5114 Candidate |
| Help                                                                                                    | < <u>B</u> a                                                                                                    | ack Next > Install Cancel                                                                                     |

-Pojmenujte diskovou skupinu a vyberte všechny disky

| X Oracle Grid Infrastructure - Settin | ng up Grid Infrastructure - Step 7 of 11                                                                                                    |                                                           |
|---------------------------------------|----------------------------------------------------------------------------------------------------|-----------------------------------------------------------|
| Create Inventory                      |                                                                                                    | <b><u>e</u> 11</b> <i>g</i>                               |
| Cownload Software Updates             | You are starting your first installation on this host. Specify a directory for installation file<br>is called the "inventory directory". The installer automatically sets up subdirectories for e<br>contain inventory data. The subdirectory for each product typically requires 150 kilobyte | s. This directory<br>each product to<br>es of disk space. |
| Installation Type                     | Inventory Directory: /u01/app/oralnventory                                                                                                    | Browse                                                    |
| Cluster Configuration                 |                                                                                                    |                                                           |
| Install Locations                     | Members of the following operating system group (the primary group) will have write per                                                                                                    | mission to the                                            |
| Create ASM Disk Group                 | inventory directory (oralnventory).                                                                                                    |                                                           |
| Create Inventory                      | oralnventory Group Name: oinstall                                                                                                    |                                                           |
| Prerequisite Checks                   |                                                                                                    |                                                           |
| ý Summary                             |                                                                                                    |                                                           |
| 🍦 Install Product                     |                                                                                                    |                                                           |
| o Finish                              |                                                                                                    |                                                           |
|                                       |                                                                                                    |                                                           |
|                                       |                                                                                                    |                                                           |
|                                       |                                                                                                    |                                                           |
|                                       |                                                                                                    |                                                           |
|                                       |                                                                                                    |                                                           |
|                                       |                                                                                                    |                                                           |
|                                       |                                                                                                    |                                                           |
|                                       |                                                                                                    |                                                           |
|                                       |                                                                                                    |                                                           |
|                                       |                                                                                                    |                                                           |
| Help                                  | < <u>Back</u> <u>Next</u> > Inst                                                                                                    | tall Cancel                                               |
|                                       |                                                                                                    | 1                                                         |

- Cesta pro Oralnvetory. Ponechte default.

| Cracle Grid Infrastructure - Setting                                                                                                    | up Grid Infrastructure - Step 8 of 11                                                                                                    |                                                                                                    |
|----------------------------------------------------------------------------------------------------|----------------------------------------------------------------------------------------------------|----------------------------------------------------------------------------------------------------|
| Perform Prerequisite Check                                                                                                    | 5                                                                                                    | DATABASE <b>11</b> 8                                                                                                    |
| Download Software Updates<br>Installation Option<br>Installation Type<br>Cluster Configuration<br>Install Locations<br>Create ASM Disk Group<br>Create Inventory<br>Prerequisite Checks<br>Summary<br>Install Product<br>Finish | Some of the minimum requirements for installation are not completed<br>the following table, and recheck the system.<br>Check Again Eix & Check Again Show Failed Checks<br>Checks<br>Checks<br>So Kernel Parameters<br>So Kernel Parameter: shumax<br>Device Checks for ASM<br>This is a prerequisite condition to test whether the OS kernel parameter<br>test and the system of the system of t | Review and fix the issues listed in<br>Nodes  Ignored  Ignored  Yes  Ignored No  r "shmmax" is properly set. <u>(more</u> |
| Help                                                                                                    | < <u>B</u> ack                                                                                                    | Next > Install Cancel                                                                                                    |

- V mém případě se mu nelíbí nastavení shmmax, ale vím, že pro mé učely to je dostačující

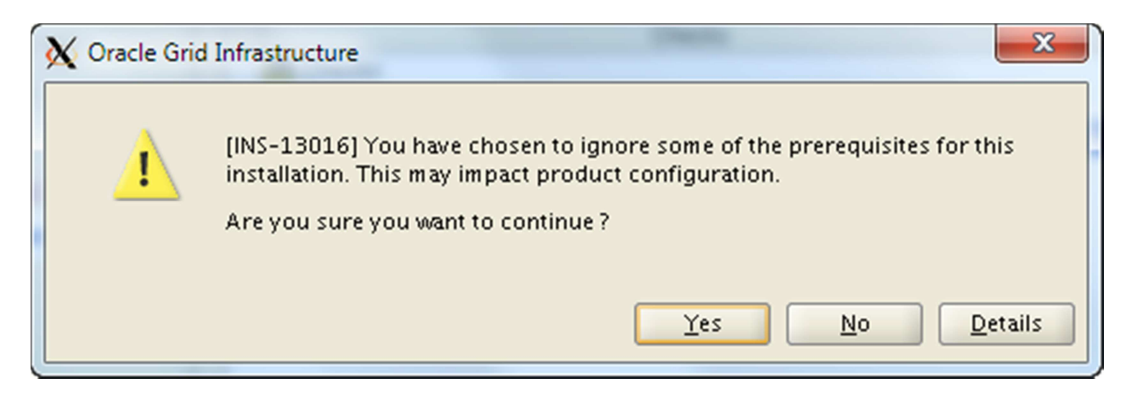

- Ignore all a jde se dál.

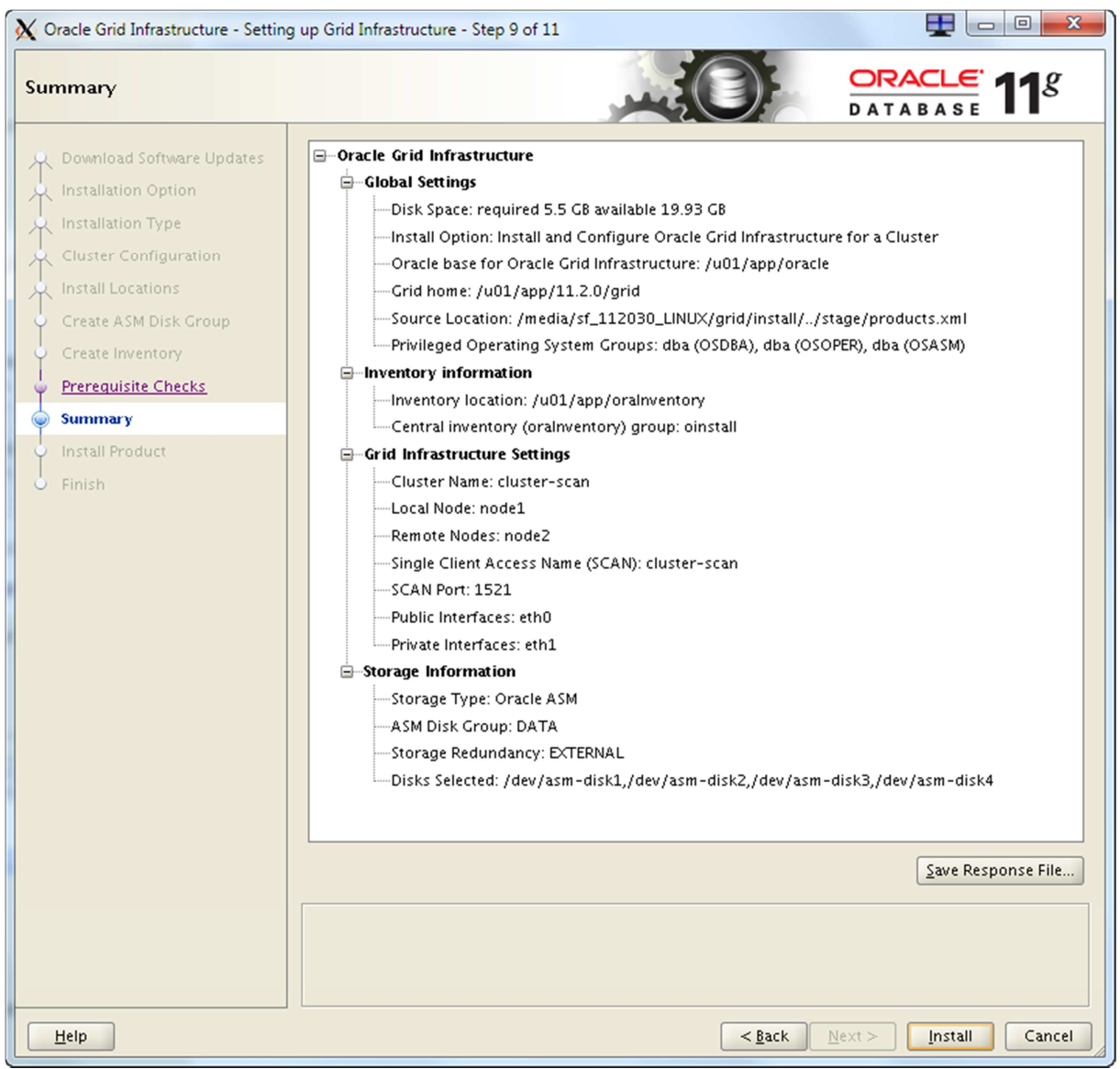

-Zkontrolujte, že je vše jak jsme chteli a muže se instalovat

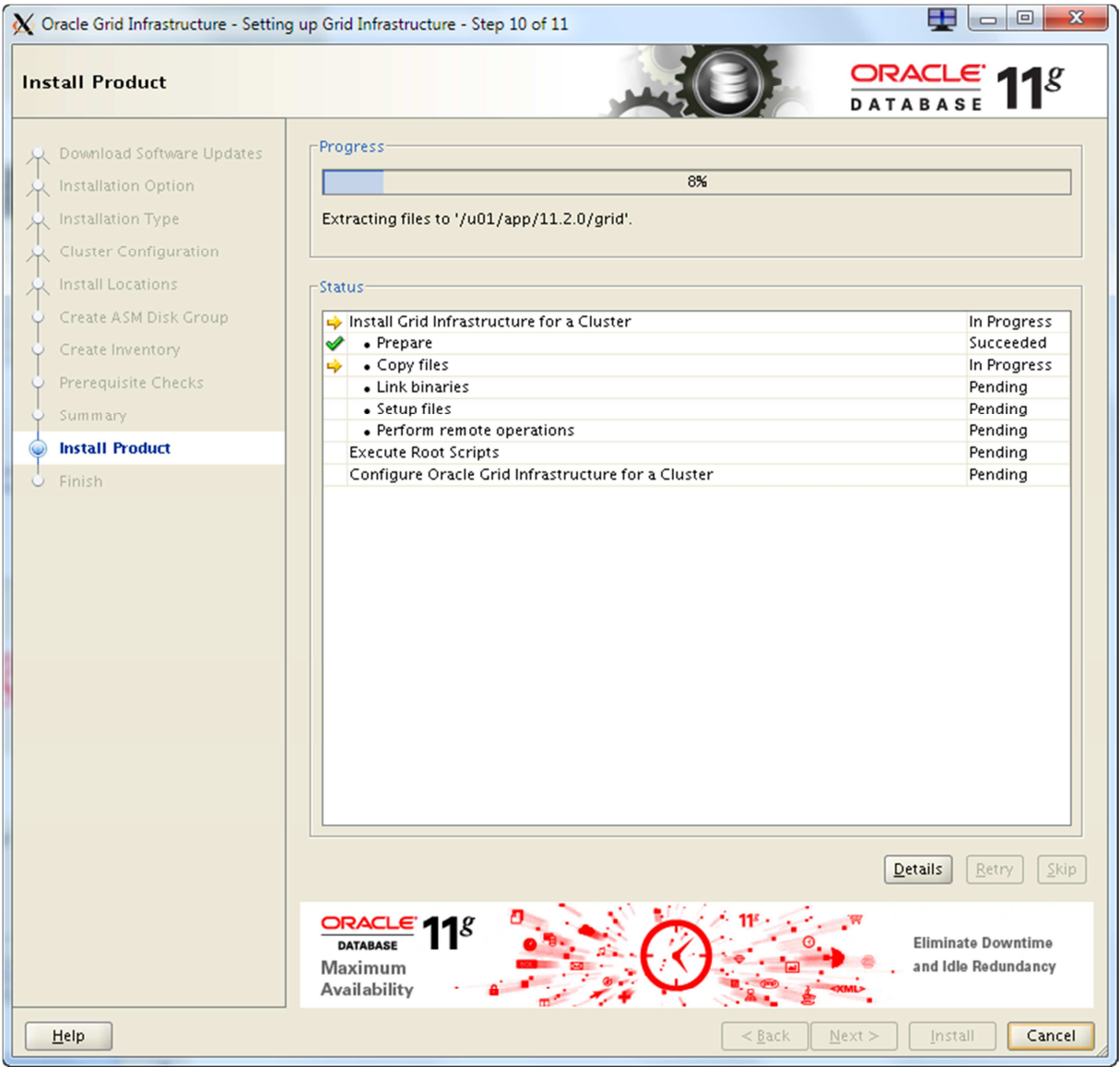

- Záleží jak máte silný HW. V mém případě to trvalo docela dlouho. Cca 1h.

| 3 | X Execute Configuration scripts                                                                                                    |                                      |             |  |  |
|---|----------------------------------------------------------------------------------------------------|--------------------------------------|-------------|--|--|
|   | The following configuration scripts need to be executed as the "root" user in each new cluster node. Each script in the list below is followed by a list of nodes.                                                                                                    |                                      |             |  |  |
|   | Number                                                                                                    | Script Location                      | Nodes       |  |  |
|   | 1                                                                                                    | /u01/app/oralnventory/orainstRoot.sh | node1,node2 |  |  |
|   | 2                                                                                                    | /u01/app/11.2.0/grid/root.sh         | node1,node2 |  |  |
|   |                                                                                                    |                                      |             |  |  |
|   | To execute the configuration scripts:<br>1. Open a terminal window<br>2. Log in as "root"<br>3. Run the scripts in each cluster node<br>4. Return to this window and click "OK" to continue<br>Run the script on the local node first. After successful completion, you can run the script in<br>parallel on oll the other pades |                                      |             |  |  |
|   | parallel or                                                                                                    | elp                                  | ОК          |  |  |

 Nebytné nastavení práv a spuštění služeb pod rootem. Spusťte scripty na obou nodech a poté stiskněte OK. Doporučuji pouštět nejdříve na jednom a potom na druhém node. Mělo by to jít i zaroveň, ale já to nedoporučuji.

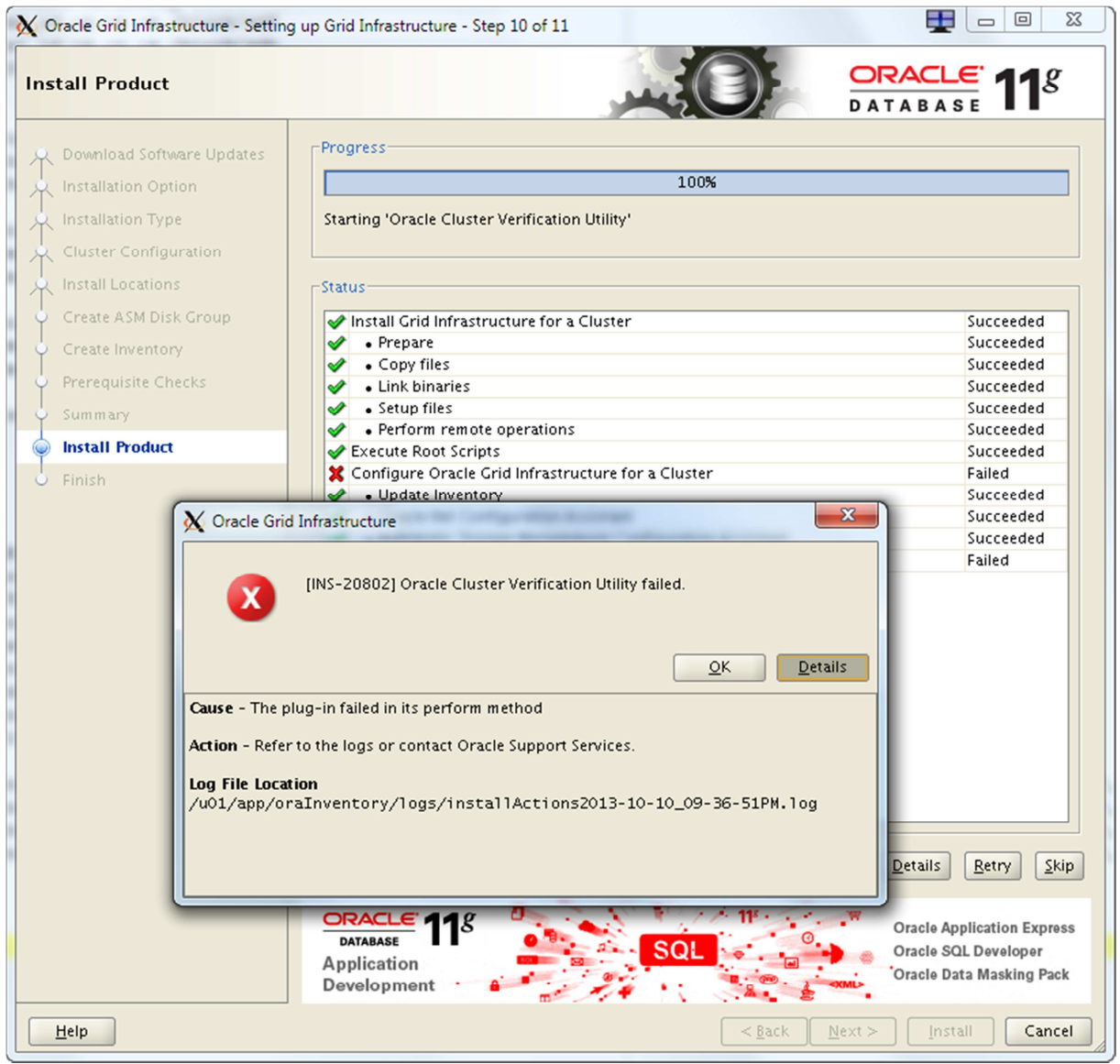

-Tento error je díky SCAN, který není v DNS, ael jak jsem avízoval na začátku, lze to ignorovat, neboť instalace je v pořádku.

| X Oracle Grid Infrastructure - Setting                                                                                                    | g up Grid Infrastructure - Step 11 of 11                                                           |                                                             |
|----------------------------------------------------------------------------------------------------|----------------------------------------------------------------------------------------------------|-------------------------------------------------------------|
| Finish                                                                                                    |                                                                                                    |                                                             |
| <ul> <li>Download Software Updates</li> <li>Installation Option</li> <li>Installation Type</li> <li>Cluster Configuration</li> <li>Install Locations</li> <li>Create ASM Disk Group</li> <li>Create Inventory</li> <li>Prerequisite Checks</li> <li>Summary</li> <li>Install Product</li> </ul> | The installation of Oracle Grid Infrastructure for a assistants failed, were cancelled or skipped. | Cluster was successful, but some configuration              |
| Help                                                                                                    |                                                                                                    | < <u>B</u> ack <u>N</u> ext > <u>I</u> nstall <u>C</u> lose |

- close

| P oracle@node1:/n                                | nedia/sf_1120                        | 030_LINUX/grid                                  |                                                 |               |    |
|--------------------------------------------------|--------------------------------------|-------------------------------------------------|-------------------------------------------------|---------------|----|
| [oracle@node1<br>The Oracle bas<br>[oracle@node1 | grid]\$ 0<br>e has bee<br>grid]\$ c: | RAENV_ASK=NO;<br>en set to /u0<br>rsctl stat re | ORACLE_SID=+ASM1; . ora<br>1/app/oracle<br>s -t | aenv          | ^  |
| NAME                                             | TARGET                               | STATE                                           | SERVER                                          | STATE_DETAILS |    |
| Local Resource                                   | :3                                   |                                                 |                                                 |               |    |
| ora.DATA.dg                                      |                                      |                                                 |                                                 |               |    |
| -                                                | ONLINE                               | ONLINE                                          | nodel                                           |               |    |
|                                                  | ONLINE                               | ONLINE                                          | node2                                           |               |    |
| ora.LISTENER.1                                   | snr                                  |                                                 |                                                 |               |    |
|                                                  | ONLINE                               | ONLINE                                          | nodel                                           |               |    |
|                                                  | ONLINE                               | ONLINE                                          | node2                                           |               |    |
| ora.asm                                          |                                      |                                                 |                                                 |               |    |
|                                                  | ONLINE                               | ONLINE                                          | nodel                                           | Started       |    |
|                                                  | ONLINE                               | ONLINE                                          | node2                                           | Started       |    |
| ora.gsd                                          |                                      |                                                 |                                                 |               |    |
|                                                  | OFFLINE                              | OFFLINE                                         | nodel                                           |               |    |
|                                                  | OFFLINE                              | OFFLINE                                         | node2                                           |               |    |
| ora.net1.netwo                                   | rk                                   |                                                 |                                                 |               |    |
|                                                  | ONLINE                               | ONLINE                                          | nodel                                           |               |    |
|                                                  | ONLINE                               | ONLINE                                          | node2                                           |               |    |
| ora.ons                                          | ONIT THE                             | ONT THE                                         |                                                 |               |    |
|                                                  | ONLINE                               | ONLINE                                          | nodel                                           |               |    |
|                                                  | ONLINE                               | ONLINE                                          | hodez                                           |               |    |
| Cluster Resour                                   | ces                                  |                                                 |                                                 |               |    |
| ora.LISTENER_S                                   | CAN1.lsn:                            | r                                               |                                                 |               |    |
| 1                                                | ONLINE                               | ONLINE                                          | node1                                           |               |    |
| ora.cvu                                          |                                      |                                                 |                                                 |               |    |
| 1                                                | ONLINE                               | ONLINE                                          | nodel                                           |               |    |
| ora.node1.vip                                    |                                      |                                                 |                                                 |               |    |
| 1                                                | ONLINE                               | ONLINE                                          | nodel                                           |               |    |
| ora.node2.vip                                    |                                      |                                                 |                                                 |               |    |
| 1                                                | ONLINE                               | ONLINE                                          | node2                                           |               | =  |
| ora.oc4j                                         |                                      |                                                 |                                                 |               |    |
| 1                                                | ONLINE                               | ONLINE                                          | nodel                                           |               |    |
| ora.scan1.vip                                    |                                      |                                                 |                                                 |               |    |
| 1                                                | ONLINE                               | ONLINE                                          | nodel                                           |               |    |
| [oracle@node1                                    | grid]\$                              |                                                 |                                                 |               | Ψ. |

- Kontrola, že grid je spuštěn a služby běží na obou nodech. ASM nastartované

# Instalace RAC databáze 11.2.0.3

Z adresáře ../database spusťte instaler (runInstaller)

| Configure Security Updates       Provide your email address to be informed of security issues, install the product and initiate configuration manager. View details.         Download Software Updates       Provide your email address to be informed of security issues, install the product and initiate configuration manager. View details.         Apply Software Updates       Installation Option         Grid Installation       I wigh to receive security updates via My Oracle Support email address //username.         Install Type       I wigh to receive security updates via My Oracle Support.         My @racle Support Password.       My @racle Support Password.                                                                                                    | X Oracle Database 11g Release 2 In                                                                                               | staller - Installing database - Step I                                          | L of 11                                                                 | - <b>0</b> ×       |
|----------------------------------------------------------------------------------------------------|----------------------------------------------------------------------------------------------------|---------------------------------------------------------------------------------|-------------------------------------------------------------------------|--------------------|
| Configure Security Updates   Download Software Updates   Apply Software Updates   Installation Option   Crid Installation Option   Crid Installation Option   Install Type   Typical Installation   Prerequisite Checks   Summary   Install Product   Finish                                                                                                    | Configure Security Updates                                                                                                    | 5                                                                               |                                                                         | ORACLE 118         |
| Download Software Updates   Apply Software Updates   Installation Options   Crid Installation Options   Install Type   Typical Installation   Prerequisite Checks   Summary   Install Product   Finish                                                                                                    | Configure Security Updates                                                                                                    | Provide your email address to be<br>and initiate configuration manag            | informed of security issues, install the p<br>er. <u>View details</u> . | roduct             |
| Grid Installation Options Install Type Typical Installation Prerequisite Checks Summary Install Product Finish Install Product Install Product | Apply Software Updates<br>Installation Option                                                                                    | E <u>m</u> ail:                                                                 | Easier for you if you use your My Oracle<br>address/username.           | ]<br>Support email |
|                                                                                                    | Grid Installation Options<br>Install Type<br>Typical Installation<br>Prerequisite Checks<br>Summary<br>Install Product<br>Finish | ☐ <u>  wish to receive security upda</u><br>My <u>O</u> racle Support Password: | ites via My Oracle Support.                                             |                    |
|                                                                                                    |                                                                                                    |                                                                                 |                                                                         |                    |

-Znovu, nechci nic registrovat

| X Oracle Database 11g Release 2 In                                                                                                    | taller - Installing database - Step 2 of 11                                                                                                    |
|----------------------------------------------------------------------------------------------------|----------------------------------------------------------------------------------------------------|
| Download Software Update                                                                                                    |                                                                                                    |
| Configure Security Updates Ownload Software Updates Apply Software Updates Installation Option Grid Installation Options Install Type Typical Installation Prerequisite Checks Summary Install Product Finish | Download software updates for this installation. Software updates consist of recommended updates to the installer system requirement checks, patchset updates (PSUS), and other recommended patches. Select one of the following options:           Use My Oracle Support credentials for download           My Oracle Support ger name:           My Oracle Support ger name:           Proxy Settings           Use pre-downloaded software updates           Location:           Browse |
| Help                                                                                                    | < <u>Back</u> Next> Install Cancel                                                                                                    |

-Žádné updety

| X Oracle Database 11g Release 2 In:                                                                                                    | taller - Installing database - Step 3 of 10                                                                                                    |                                      |
|----------------------------------------------------------------------------------------------------|----------------------------------------------------------------------------------------------------|--------------------------------------|
| Select Installation Option                                                                                                    |                                                                                                    | DATABASE <b>11</b> <sup>g</sup>      |
| Select Installation Option<br>Configure Security Updates<br>Download Software Updates<br>Installation Option<br>Grid Installation Options<br>Install Type<br>Typical Installation<br>Prerequisite Checks<br>Summary<br>Install Product<br>Finish | Select any of the following install options.<br>Note: If you want to upgrade an existing Oracle Database 11g Re<br>existing database" option.<br>• Create and configure a database<br>• Install database software only<br>• Upgrade an existing database | elease 2 instance select "Upgrade an |
|                                                                                                    |                                                                                                    |                                      |
| Help                                                                                                    | < <u>B</u> a                                                                                                    | ck Next > Install Cancel             |

-Ano, chci instalovat databázi

| X Oracle Database 11g Release 2 Ins                                                                                                    | staller - Installing database - Step 4 of 9                                                                                                    |                                                                                                    |
|----------------------------------------------------------------------------------------------------|----------------------------------------------------------------------------------------------------|----------------------------------------------------------------------------------------------------|
| System Class                                                                                                    |                                                                                                    |                                                                                                    |
| Configure Security Updates<br>Download Software Updates<br>Installation Option<br>System Class<br>Typical Installation<br>Prerequisite Checks<br>Summary<br>Install Product<br>Finish | <ul> <li>Desktop Class</li> <li>Choose this option if you are installing on a laptop starter database and allows minimal configuration</li> <li>Server Class</li> <li>Choose this option if you are installing on a server used in a production data center. This option allow</li> </ul> | p or desktop class system. This option includes a<br><br>r class system, which Oracle defines as a system<br>ws for more advanced configuration options. |
| Help                                                                                                    |                                                                                                    | < <u>Back</u> Next > Install Cancel                                                                                                    |

-Bude se jednat o serverovou instalaci

| X Oracle Database 11g Release 2 Ins                                                                                                    | staller - Installing database - Step 5 of 11                                                                                                    |                                                                                          |
|----------------------------------------------------------------------------------------------------|----------------------------------------------------------------------------------------------------|------------------------------------------------------------------------------------------|
| Grid Installation Options                                                                                                    |                                                                                                    | DATABASE <b>11</b> <sup>g</sup>                                                          |
| Configure Security Updates<br>Download Software Updates<br>Installation Option<br>System Class<br>Grid Installation Options<br>Install Type<br>Typical Installation<br>Prerequisite Checks<br>Summary<br>Install Product<br>Finish | Select the type of database installation you want to perform Single instance database installation Oracle Real Application Clusters database installation Oracle RAC Ong Node database installation Select nodes (in addition to the local node) in the cluster w Oracle RAC One. Node N 2 node1 2 node2 SSH Connectivity | m. where the installer should install Oracle RAC or lame Select <u>A</u> II Deselect AII |
| Help                                                                                                    |                                                                                                    | < <u>Back Next</u> > Install Cancel                                                      |

- RAC přes oba clustery

| X Oracle Database 11g Release 2 In                                                                                                    | staller - Installing database - Step 6 of 11                                                                                                    |                                                                                                    |
|----------------------------------------------------------------------------------------------------|----------------------------------------------------------------------------------------------------|----------------------------------------------------------------------------------------------------|
| Select Install Type                                                                                                    |                                                                                                    | DATABASE <b>11</b> <sup>g</sup>                                                                                            |
| Configure Security Updates<br>Download Software Updates<br>Installation Option<br>System Class<br>Grid Installation Options<br>Install Type<br>Typical Installation<br>Prerequisite Checks<br>Summary<br>Install Product<br>Finish | <ul> <li>Typical install</li> <li>Perform full Oracle Database installation with basic contonation (Advanced install</li> <li>Allows advanced selections such as different password: accounts, database character set, product languages, a alternative storage options such as Oracle Automatic St</li> </ul> | figuration.<br>s for the SYS,SYSMAN, SYSTEM and DBSNMP<br>utomated backups, custom installation, and<br>torage Management. |
| Help                                                                                                    |                                                                                                    | < <u>Back</u> Next > Install Cancel                                                                                        |

- Typická instalace, není potřeba nastavovat nic zvláštního

| X Oracle Database 11g Release 2 In             | staller - Installing database -                              | Step 7 of 11 📃 🗖 🖉 💌                  |  |  |  |  |  |  |
|------------------------------------------------|--------------------------------------------------------------|---------------------------------------|--|--|--|--|--|--|
| Typical Install Configuration                  | on                                                           |                                       |  |  |  |  |  |  |
| <ul> <li>Configure Security Updates</li> </ul> | Perform full Database installation with basic configuration. |                                       |  |  |  |  |  |  |
| Download Software Updates                      | Oracle ba <u>s</u> e:                                        | /u01/app/oracle    Browse             |  |  |  |  |  |  |
| Installation Option                            | Software <u>l</u> ocation:                                   | /u01/app/oracle/product/11.2.0/db_1   |  |  |  |  |  |  |
| Grid Installation Options                      | Storage <u>T</u> ype:                                        | Oracle Automatic Storage Management 💌 |  |  |  |  |  |  |
| Install Type                                   | Database file location:                                      | DATA Browse                           |  |  |  |  |  |  |
| Typical Installation                           | ASMSNMP Password:                                            | ********                              |  |  |  |  |  |  |
| Prerequisite Checks     Summary                | Database <u>e</u> dition:                                    | Enterprise Edition (4.22CB)           |  |  |  |  |  |  |
| Install Product                                | OSDB <u>A</u> Group:                                         | dba 💌                                 |  |  |  |  |  |  |
| Finish                                         | <u>G</u> lobal database name:                                | orcirac.tomas-solar.com               |  |  |  |  |  |  |
|                                                | Administrative <u>p</u> assword:                             | ********                              |  |  |  |  |  |  |
|                                                | <u>C</u> onfirm Password:                                    | *****                                 |  |  |  |  |  |  |
|                                                | <u>S</u> ervice Name: 🧣                                      |                                       |  |  |  |  |  |  |
|                                                |                                                              |                                       |  |  |  |  |  |  |
|                                                |                                                              |                                       |  |  |  |  |  |  |
|                                                |                                                              |                                       |  |  |  |  |  |  |
|                                                |                                                              |                                       |  |  |  |  |  |  |
|                                                |                                                              |                                       |  |  |  |  |  |  |
| Help                                           |                                                              | < <u>Back</u> Next > Install Cancel   |  |  |  |  |  |  |

-Zvolte jiný adresář (db\_1), ASM a ORACLE\_SID

- V našem případě se jedná o databázi ORCLRAC a heslo pro SYS

| 🗙 Oracle Database 11g Release 2 In                                                                                                    | staller - Installing database - Step 8 of 11                                                                                                    |                   | <b>- 0 X</b>                               |
|----------------------------------------------------------------------------------------------------|----------------------------------------------------------------------------------------------------|-------------------|--------------------------------------------|
| Perform Prerequisite Check                                                                                                    |                                                                                                    | ACLE<br>A B A S E | <b>11</b> <sup>g</sup>                     |
| Configure Security Updates<br>Download Software Updates<br>Installation Option<br>System Class<br>Grid Installation Options<br>Install Type<br>Typical Installation<br>Prerequisite Checks<br>Summary<br>Install Product<br>Finish | DATA Some of the minimum requirements for installation are not completed. Review and the following table, and recheck the system. Check Again Eix & Check Again Show Failed I All Nodes Checks Checks OS Kernel Parameters Single Client Access Name (SCAN) Single Client Access Name (SCAN) This test verifies the Single Client Access Name configuration. (more details) | A B A S E         | ues listed in  Ignore All  Fixable  Yes No |
|                                                                                                    | Check Failed on Nodes: [node2, node1]                                                                                                    |                   |                                            |
| Help                                                                                                    | < <u>Back</u> Next >                                                                                                    | <u>I</u> nstall   | Cancel                                     |

- Opět SCAN a pamět. Ignore all

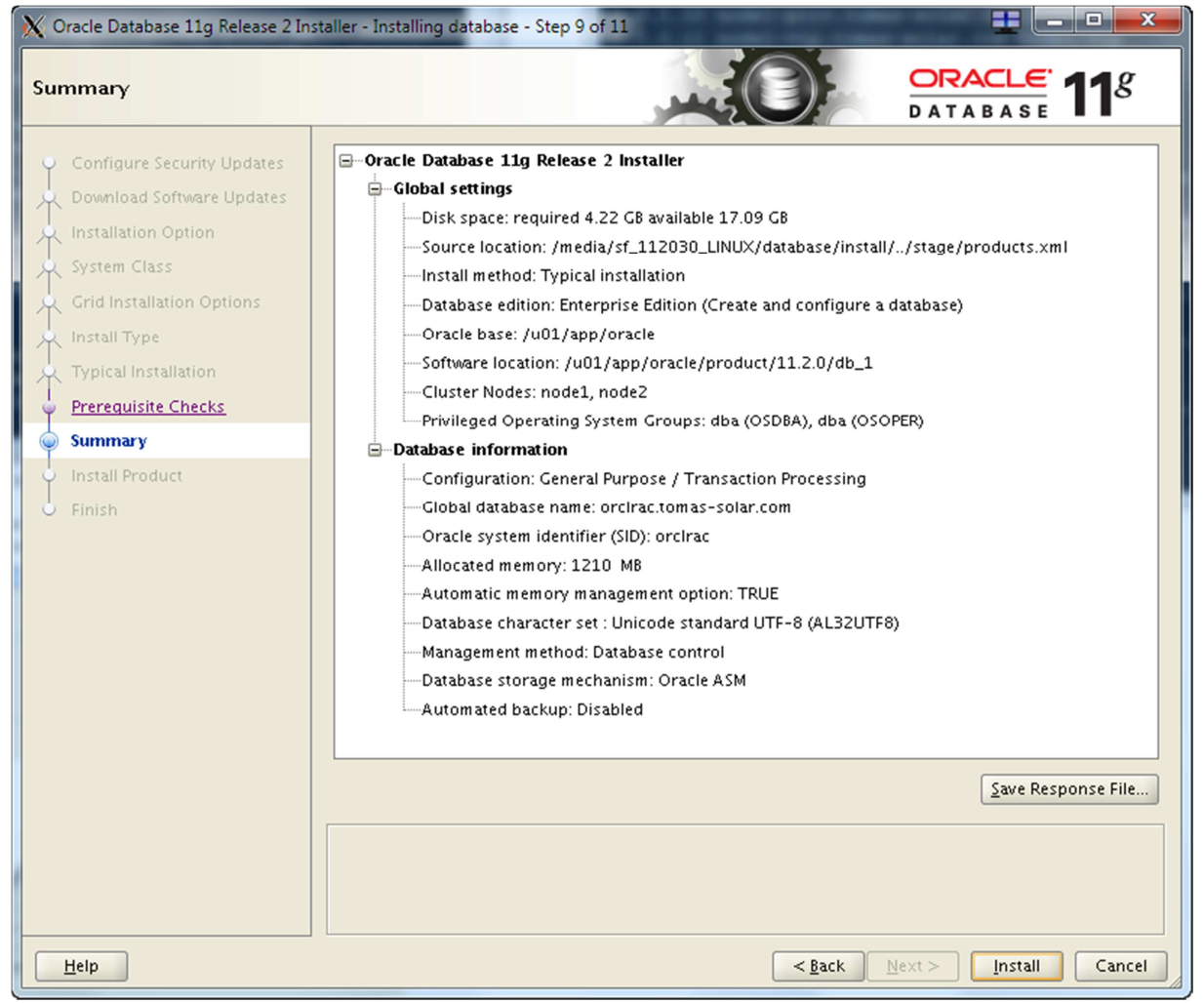

-Vše je v pořádku - Install

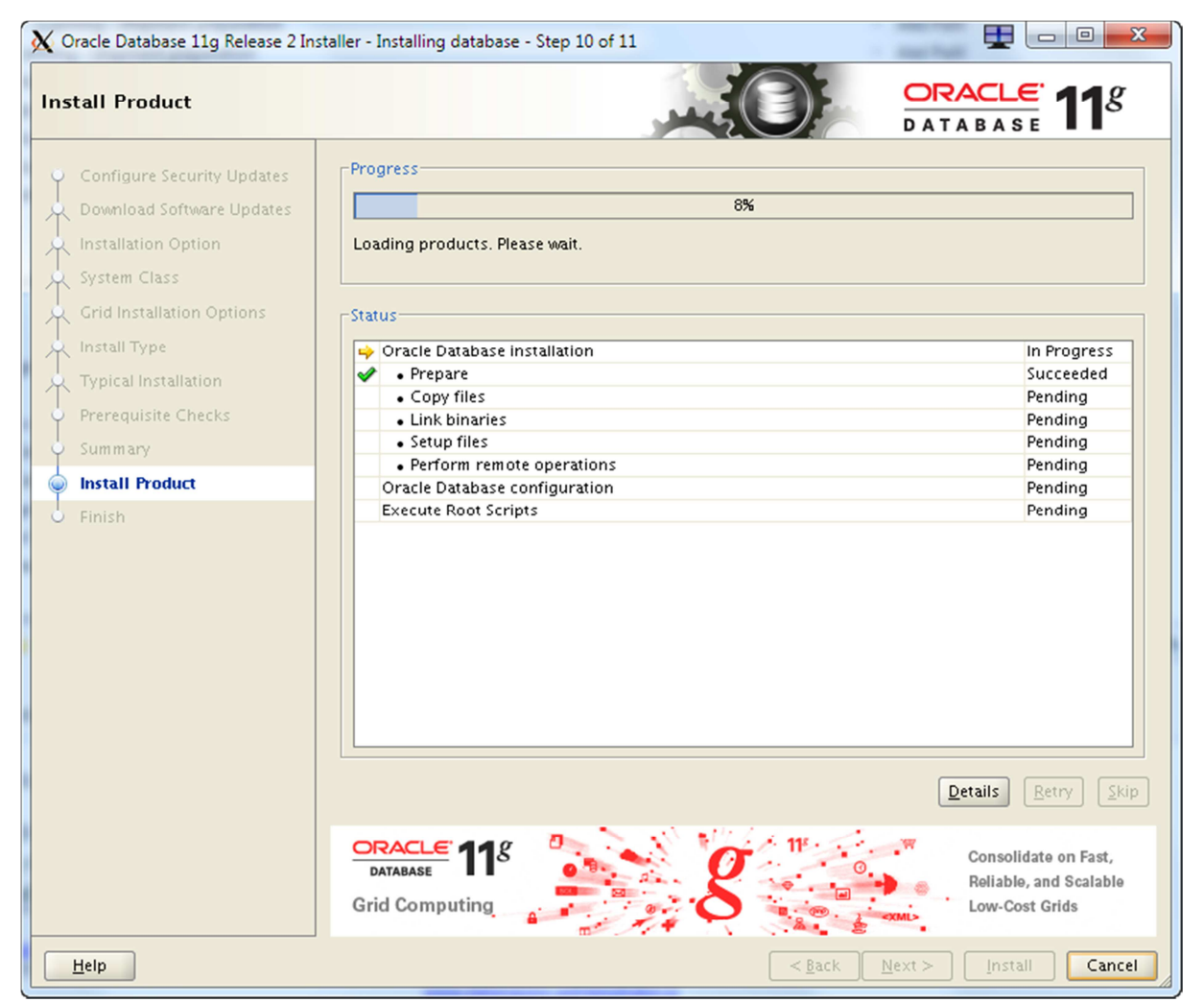

- Kopírování a konfigurace databáze

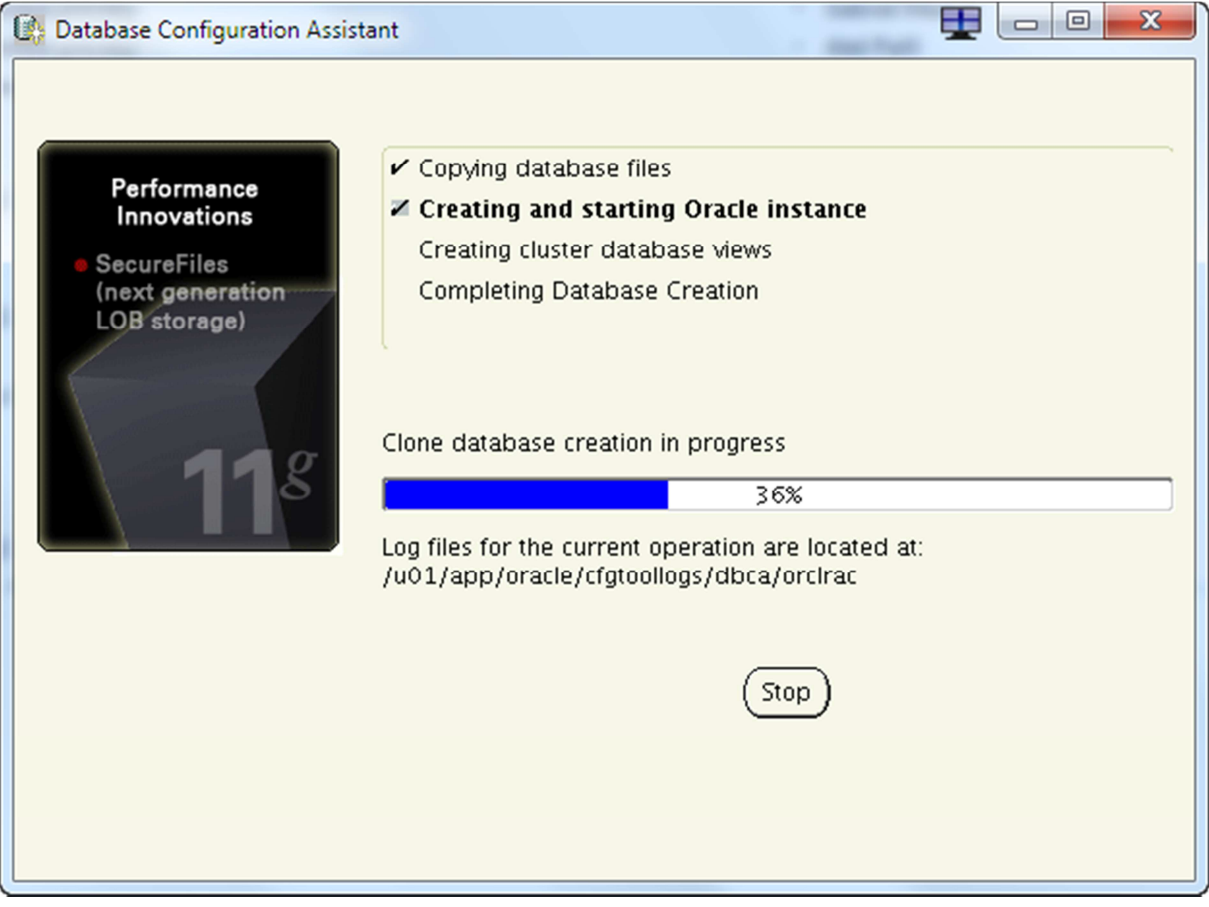

- DBCA

| 🗙 Execute (                                                                                                    | Configuration scripts                                                                                                    |             | x |  |  |  |  |  |
|----------------------------------------------------------------------------------------------------|----------------------------------------------------------------------------------------------------|-------------|---|--|--|--|--|--|
| The following configuration scripts need to be executed as the "root" user in each new cluster node. Each script in the list below is followed by a list of nodes. |                                                                                                    |             |   |  |  |  |  |  |
| Number                                                                                                    | Script Location                                                                                                    | Nodes       |   |  |  |  |  |  |
| 1                                                                                                    | /u01/app/oracle/product/11.2.0/db_1/root.sh                                                                                                    | node1,node2 |   |  |  |  |  |  |
| •                                                                                                    |                                                                                                    |             |   |  |  |  |  |  |
| To executo<br>1. Oper<br>2. Log i<br>3. Run<br>4. Retu                                                                                                    | e the configuration scripts:<br>n a terminal window<br>in as "root"<br>the scripts in each cluster node<br>rn to this window and click "OK" to continue |             |   |  |  |  |  |  |
| <u>H</u>                                                                                                    | elp                                                                                                    | ОК          |   |  |  |  |  |  |

- Na konci instalace je potřeba spustit root.sh na obou nodech

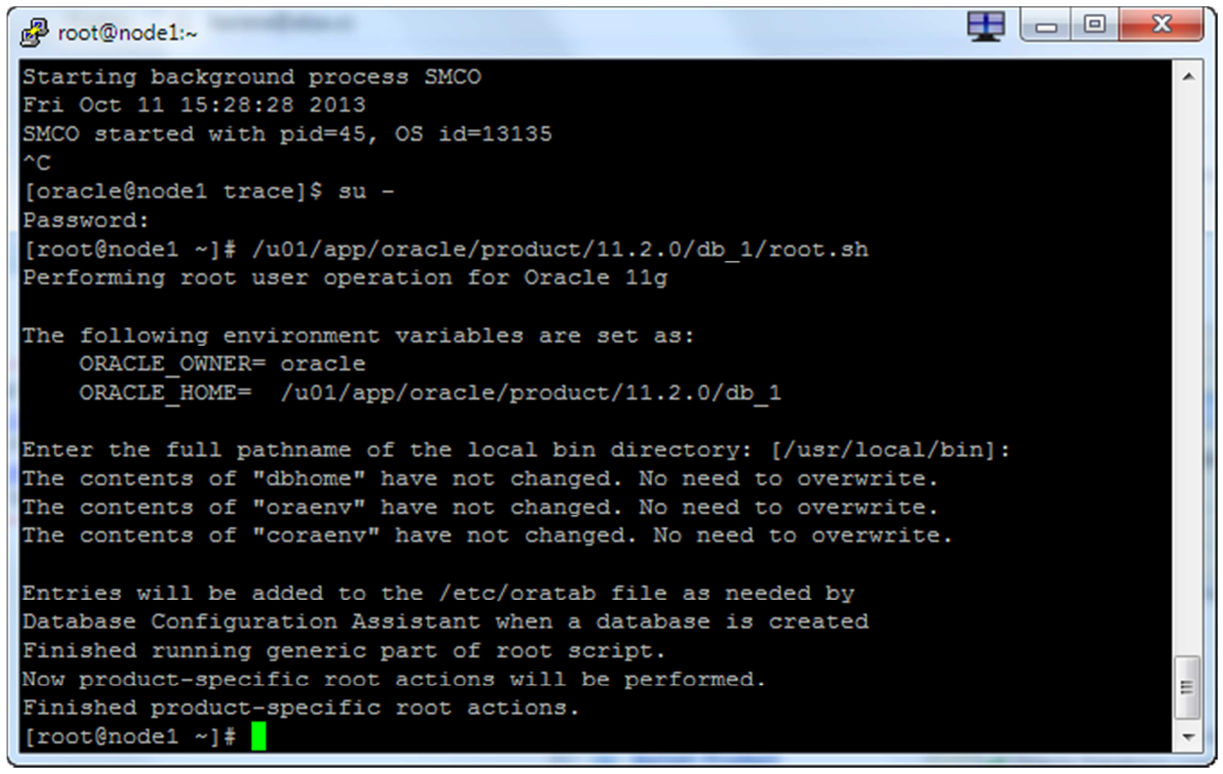

-výstup root.sh na node1

Proot@node2:~

Password: . [root@node2 ~]# /u01/app/oracle/ admin/ Clusterware/ node2/ cfgtoollogs/ diag/ oradia product/ oradiag\_root/ [root@node2 ~]# /u01/app/oracle/product/11.2.0/db 1/r racg/ rdbms/ relnotes/ root.sh [root@node2 ~]# /u01/app/oracle/product/11.2.0/db\_1/root.sh Performing root user operation for Oracle 11g The following environment variables are set as: ORACLE OWNER= oracle ORACLE HOME= /u01/app/oracle/product/11.2.0/db\_1 Enter the full pathname of the local bin directory: [/usr/local/bin]: The contents of "dbhome" have not changed. No need to overwrite. The contents of "oraenv" have not changed. No need to overwrite. The contents of "coraenv" have not changed. No need to overwrite. Entries will be added to the /etc/oratab file as needed by Database Configuration Assistant when a database is created Ξ Finished running generic part of root script. Now product-specific root actions will be performed. Finished product-specific root actions. [root@node2 ~]# ÷

🛨 🗆 🗆 🗙

- výstup root.sh na node2

| X Database Configuration Assistant                                                                                                    |  |  |  |  |  |  |  |  |  |
|----------------------------------------------------------------------------------------------------|--|--|--|--|--|--|--|--|--|
| Database creation complete. For details check the logfiles at:<br>/u01/app/oracle/cfgtoollogs/dbca/orclrac.                                                                                                    |  |  |  |  |  |  |  |  |  |
| Database Information:<br>Global Database Name: orcirac.tomas-solar.com<br>System Identifier(SID) Prefix: orcirac<br>Server Parameter File name: +DATA/orcirac/spfileorcirac.ora                                                                                                    |  |  |  |  |  |  |  |  |  |
| The Database Control URL is https://node1.tomas-solar.com: 1158/em                                                                                                    |  |  |  |  |  |  |  |  |  |
| Management Repository has been placed in secure mode<br>wherein Enterprise Manager data will be encrypted. The<br>encryption key has been placed in the file:<br>/u01/app/oracle/product/11.2.0<br>/db_1/node1_orclrac/sysman/config/emkey.ora. Ensure this file<br>is backed up as the encrypted data will become unusable if this<br>file is lost                                                                     |  |  |  |  |  |  |  |  |  |
| Note: All database accounts except SYS, SYSTEM and DBSNMP<br>are locked. Select the Password Management button to view a<br>complete list of locked accounts or to manage the database<br>accounts (except DBSNMP). From the Password Management<br>window, unlock only the accounts you will use. Oracle<br>Corporation strongly recommends changing the default<br>passwords immediately after unlocking the account. |  |  |  |  |  |  |  |  |  |
| Password Management)                                                                                                    |  |  |  |  |  |  |  |  |  |
|                                                                                                    |  |  |  |  |  |  |  |  |  |
| <u></u> OK)                                                                                                    |  |  |  |  |  |  |  |  |  |

 Závěrečná obrazovka o nastavení a URL Enterprise manageru. Žádná další hesla nastavovat nebudeme.

# https://node1.tomas-solar.com:1158/em

| 🔆 Oracle Database 11g Release 2 In:                                                                                                    | staller - Installing database - Step 11 of 11                                                                                                    |
|----------------------------------------------------------------------------------------------------|----------------------------------------------------------------------------------------------------|
| Finish                                                                                                    |                                                                                                    |
| <ul> <li>Configure Security Updates</li> <li>Download Software Updates</li> <li>Installation Option</li> <li>System Class</li> <li>Grid Installation Options</li> <li>Install Type</li> <li>Typical Installation</li> <li>Prerequisite Checks</li> <li>Summary</li> <li>Install Product</li> </ul> | The installation of Oracle Database was successful. Note: Enterprise Manager Database Control URL - (orclrac) : https://nodel.tomas-solar.com:1158/em |
| Sinish                                                                                                    |                                                                                                    |
| Help                                                                                                    | <pre>&lt; Back Next &gt; Install Close</pre>                                                                                                    |

-Konec instalace

| General                                                                                                    |                                                                                                   |                        | Host                                   | Host CPU                                     |                                                                |                             |                 | Active Se                                    | Active Sersions                                |                                          |                 |              |
|----------------------------------------------------------------------------------------------------|---------------------------------------------------------------------------------------------------|------------------------|----------------------------------------|----------------------------------------------|----------------------------------------------------------------|-----------------------------|-----------------|----------------------------------------------|------------------------------------------------|------------------------------------------|-----------------|--------------|
| General<br>Statu:<br>Instance:<br>Availability (%<br>Database Nam<br>Version<br>Cluste                                                                                                    | Black Out<br>s Un<br>s 2 ( 1 2 )<br>(Last 24 hours)<br>e orcirac<br>n 11.2.0.3.0<br>r clusterscan |                        | Host<br>100<br>75<br>50<br>25<br>0     |                                              | ier<br>Irac                                                    |                             |                 | Active Se<br>2.0<br>1.5<br>1.0<br>0.5<br>0.0 | Wait<br>User I/O<br>CPU                        |                                          |                 |              |
|                                                                                                    | View All Properties                                                                               |                        | Load                                   | Load <u>3.77</u>                             |                                                                |                             |                 | Maximum                                      | Maximum CPU 2                                  |                                          |                 |              |
| Diagnostic S                                                                                                    | Summary                                                                                           |                        | Spac                                   | e Summary                                    |                                                                |                             |                 | High A                                       | vailability                                    |                                          |                 |              |
| ADDM Findi<br>ADDM Findi<br>Active Incide<br>Key SQL Prot                                                                                                    | Ings No ADDM run available<br>ents O 0<br>files Unavailable                                       | 9                      | Segm                                   | Databa<br>Problem<br>ent Advisor Reco<br>Pol | ase Size (GB)<br>Tablespaces<br>mmendations<br>licy Violations | <u>1.703</u><br>0<br>0<br>0 |                 | Flashba                                      | Console<br>Last Backup<br>ack Database Logging | <u>Details</u><br>n/a<br><u>Disabled</u> |                 |              |
| <b>∀</b> Alerts                                                                                                    |                                                                                                   |                        |                                        |                                              |                                                                |                             |                 |                                              |                                                |                                          |                 |              |
| Category All                                                                                                    | Critical <u>0</u> Warnings                                                                        | s <u>1</u>             |                                        |                                              |                                                                |                             |                 |                                              |                                                |                                          |                 |              |
| Severity                                                                                                    | Target Name                                                                                       |                        | Target Type △                          | Cat                                          | egory Nan                                                      | ne                          | Impact          | Message                                      |                                                | Alert T                                  | riggered        |              |
| <u></u>                                                                                                    | orclrac.tomas-solar.com_orclrac                                                                   | c1                     | Database Instance                      | Use                                          | r Audit Aud                                                    | ited User                   |                 | User SYS logged on f                         | rom node1.                                     | Oct 11,                                  | 2013 3:39:24 PM | 1            |
| P. Polated Al                                                                                                    | orte                                                                                              |                        |                                        |                                              |                                                                |                             |                 |                                              |                                                |                                          |                 |              |
| All 11     Critical Rules Violated 10     Critical Rules Violated 10     Critical Rules Violated 10       Security                                                                                                    |                                                                                                   |                        |                                        |                                              |                                                                |                             |                 |                                              |                                                |                                          |                 |              |
| Home P                                                                                                    | Performance <u>Availability Se</u>                                                                | erver <u>Schema</u>    | Data Movement Softwa                   | re and Support                               | Topology                                                       |                             |                 |                                              |                                                |                                          |                 |              |
| stances                                                                                                    |                                                                                                   | Change II              |                                        | Alexan                                       | Dellas Michael                                                 |                             | Complia         | C (N)                                        |                                                |                                          | Instance        | ADDM Cla II  |
| ime A                                                                                                    | r com orcirac1                                                                                    | Status Host N          | ame<br>Iomas-solar.com                 | Alerts<br>0 1                                | Policy Violati                                                 | ons<br>3 1                  | Compliance      | Score (%)<br>97                              | +ASM1 por                                      | ASM<br>de1 tomas-solar.com               | Instance        | AUUM Finding |
| lrac tomas-sola                                                                                                    | r com_orcirac2                                                                                    | node21                 | iomas-solar.com                        | 0.0                                          | 1.5                                                            | 3 1                         |                 | 96                                           | +ASM2 nor                                      | de2 tomas-solar.com                      |                 | n            |
| lated Linke                                                                                                    |                                                                                                   | 0                      |                                        |                                              |                                                                |                             |                 |                                              |                                                |                                          |                 |              |
| Add Excelate Call Targets         Advisor Central           at History         All Marcis         Ellacionats           atomartis         EM SOL History         Jobs           atomartis         EM SOL History         Jobs           atomartis         Ellacionats         Jobs           atomartis         Science         Montioning Configuration           alconatis         Science         Science           alconatis         Science         Science |                                                                                                   |                        |                                        |                                              |                                                                |                             |                 |                                              |                                                |                                          |                 |              |
|                                                                                                    |                                                                                                   |                        |                                        | Cluster I D                                  | atabase   Setun                                                | Preferences                 | I Help I Lonout |                                              |                                                |                                          |                 |              |
| pyright © 1996, 2011<br>acle, JD Edwards, Po                                                                                                    | 1, Oracle. All rights reserved.<br>eopleSoft, and Retek are registered trad                       | lemarks of Oracle Corp | oration and/or its affiliates. Other n | ames may be tradem                           | arks of their respective                                       | owners.                     | <u></u>         |                                              |                                                |                                          |                 |              |

- EM je přístupný a běží

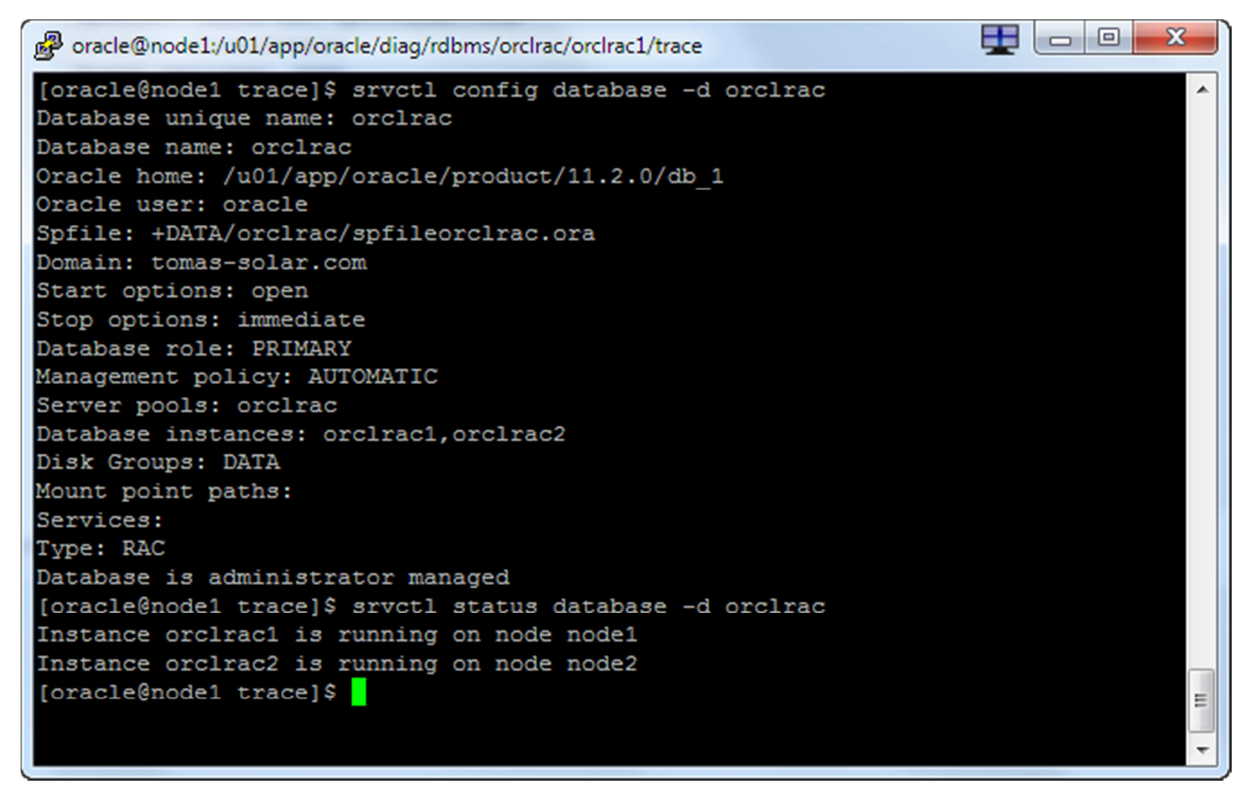

-Oveření z konzole je také v pořádku